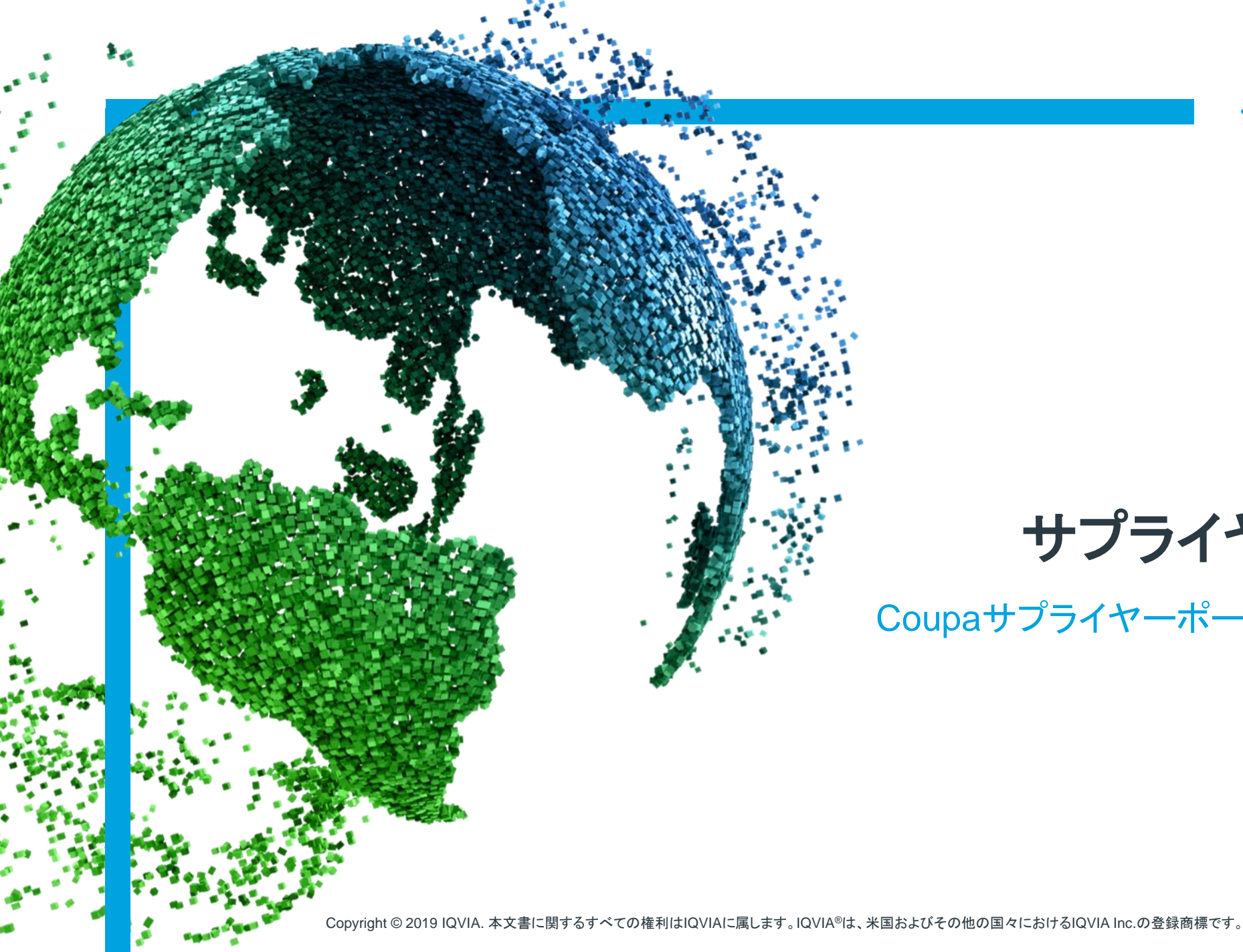

IMS Health & Quintiles are now

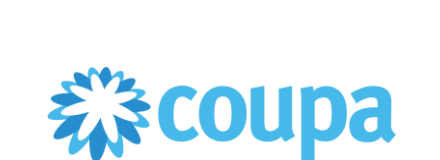

## サプライヤー向けCoupa

Coupaサプライヤーポータル(CSP)-請求書処理

### 取り上げる トピック

- ・<u>請求書の表示と管理</u>
- POから請求書を作成
- ・<u>電子請求書発行の設定</u>
- ・
   <u>貸方票の作成または編集
   </u>
- よくある質問
- •<u>サポート</u>

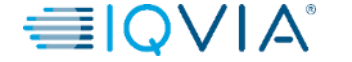

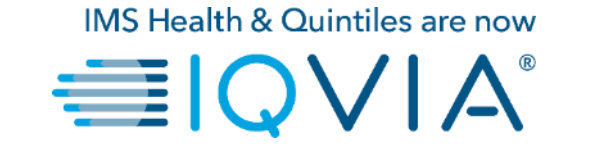

### 1. 請求書の表示と管理

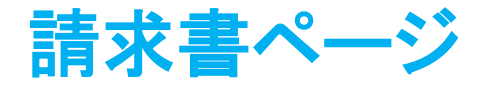

1. CSPのホームページでInvoices(請求 書)タブをクリックします。Invoice(請求書) ページが表示されます

2. 右上の**Select Customer(顧客選択)**ド ロップダウンリストから、請求書の確認対象と してIQVIAを選択します。

| 🕋 coupa supplier port al                                  |                         | ABHAY -   NOTIFICATIONS ()   HELP -                                                                                                    |
|-----------------------------------------------------------|-------------------------|----------------------------------------------------------------------------------------------------|
| Home Profile Orders Service/Time Shee                     | s ASN Invoices Catalogs | Add-ons Admin                                                                                                    |
| ABHAY LADDU C0000319                                      | ed<br>is<br>Improve     | Merge Accounts         If your company has more than one CSP account, we try to list it below. Consider merging them to reduce confusion for existing and potential customers.         Not seeing the account you want to merge with? Click here.         Your Profile         IQVIA |
| About                                                     |                         |                                                                                                    |
| Public Profile                                            |                         |                                                                                                    |
| https://supplier-test.coupahost.com/suppliers/public/3210 | l.                      |                                                                                                    |
|                                                           |                         |                                                                                                    |

| coupa | a suppli                                            | erporta                                                                          | l                                                     |                                      | 0                                                 | -                                    |                                                   |                                                      | ABHAY ~                                                     | NOTIFICATIONS    | 4   HELP V |
|-------|-----------------------------------------------------|----------------------------------------------------------------------------------|-------------------------------------------------------|--------------------------------------|---------------------------------------------------|--------------------------------------|---------------------------------------------------|------------------------------------------------------|-------------------------------------------------------------|------------------|------------|
| Home  | Profile                                             | Orders                                                                           | Service/Tim                                           | e Sheets A                           | SN Invoices                                       | Catalogs                             | Add-ons                                           | Admin                                                |                                                             |                  |            |
|       | Invo<br>Instruc<br>Please of<br>an upda<br>than the | ices<br>ctions From<br>make sure to<br>te to the PO I<br>Purchase Or<br>e Invoic | Customer<br>"Acknowledge" y<br>contacting the<br>der. | our Purchase Orc<br>Requester, may i | der prior to creating a<br>result in delays to in | an Invoice again<br>voice processing | 2<br>Se<br>st the PO. Failur<br>g & payment if th | lect Customer<br>re to acknowled<br>re quantity, amo | IQVIA<br>ige your PO, and/or fa<br>punt or price you are in | ilure to request | ~          |
|       | Creat                                               | te Invoice fro                                                                   | om PO                                                 | Create Invoic                        | e from Contract                                   | Create                               | e Blank Invoice                                   | C                                                    | reate Credit Note                                           |                  |            |
|       | Export                                              | to ~                                                                             | Created Date                                          | State                                | us PO#                                            | Total                                | View A                                            | I Comments                                           | ✓ Search                                                    | P<br>Actions     |            |

注:再びページにアクセスすると、前回選択した顧客への請求書が表示されます。

☆coupa 
● | Q ∨ | A<sup>°</sup>
■

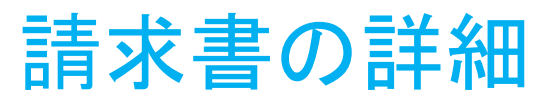

#### 請求書テーブルに、IQVIAに送信したすべての請求書について、次の情報が表示されます。

| Invoices    | ;              |                  |      |          |                     |          |
|-------------|----------------|------------------|------|----------|---------------------|----------|
| Export to ~ |                |                  |      | Vie      | w All 🖌 Search      | <u>_</u> |
| Invoice #   | Created Date - | Status           | PO # | Total    | Unanswered Comments | Actions  |
| 123         | 06/01/17       | Draft            | 3050 | 113.20   | No                  | /        |
| 456         | 06/01/17       | Disputed         | None | 150.00   | No                  |          |
| 789         | 05/27/17       | Pending Approval | 2949 | 3,750.00 | No                  |          |

| 欄         | 詳細                                                           |
|-----------|--------------------------------------------------------------|
| 請求書番号     | Coupaで作成された請求書番号。クリックすると請求書が表示されます。                          |
| 作成日       | 請求書が作成された日付。                                                 |
| ステータス     | 請求書の現在のステータス。詳細については、 <u>請求書ステータスリス</u><br><u>ト</u> をご覧ください。 |
| PO番号      | 請求の根拠となる注文に対して、Coupaで作成されたPO番号。クリック<br>するとPOが表示されます。         |
| 合計        | 特定の通貨で示した請求総額。                                               |
| 回答のないコメント | 請求書を開いたときに、IQVIAのすべてのコメントを確認したり、IQVIA<br>に関するコメントを追加したりできます。 |
| 対応        | 編集アイコン ✓ をクリックして請求書を編集します。編集できるのは、草稿の請求書に限られます。              |
|           | 続<br>Coupa                                                   |

## 請求書のステータス

#### 請求書には、次のステータスが設定可能です。

| 請求書のステータス | 定義                                                                    | 考えられる次のステータス                      |
|-----------|-----------------------------------------------------------------------|-----------------------------------|
| 新規        | 作成されたばかりで、現在入力中の請求書。                                                  | 草稿/保留/受領書保留/承認保留/承認済<br>み/異議申し立て中 |
| 草稿        | Coupaに入力され、保存されているが、まだ承認のため<br>に提出されていない請求書。                          | 保留/受領書保留/承認保留/承認済み/異<br>議申し立て中    |
| 受領書保留     | サプライヤーに3方向照合が設定されており、購買者によ<br>る物品受領書の入力を待機している場合。                     | 保留/承認保留/承認済み/異議申し立て<br>中          |
| 保留        | Coupaの自動許容から外れた請求書。                                                   | 承認保留                              |
| 予約保留      | 請求書に新たな送金先住所が指定されています                                                 | 受領書保留/承認保留/承認済み/異議申<br>し立て中       |
| 承認保留      | 請求書は現在、ビジネス承認者のところにあります。                                              | 承認済み/異議申し立て中                      |
| 異議申し立て中   | 依頼者または購買者が買掛金に関して、請求書の異議<br>申し立てを指示したか、または請求書が自動的に異議申<br>し立て扱いになりました。 | 承認済み/異議申し立て中                      |
| 無効        | APが支払いを行わないまま、請求書を打ち切ります。請<br>求書はAPの上司によって取り消されました。                   | -                                 |
| 承認済み      | 支払い可能                                                                 | -                                 |

欄に基づいてテーブルをフィルタリングできます。検索バーを使用し、検索条件を指定してフィルタリングするか、またはView(表示) ドロップダウンリストをクリックして、高度なフィルタリングを実行します。

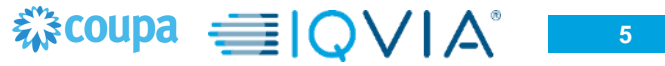

# 支払いステータスを確認します

- 1. CSPにログインします
- 2. Invoice(請求書)タブに移動します
- 3. 請求書を検索するか、請求書番号をクリックします

| <b>pa</b> supplier po                                                                                                    | rtal                                                                                                    | 2                                                                                                    |                                                                       |                                                                                  |                                                                                                    | ABHAY ~                                                       | NOTIFICATIONS                        | 4   HELP ~ |
|----------------------------------------------------------------------------------------------------|----------------------------------------------------------------------------------------------------|----------------------------------------------------------------------------------------------------|-----------------------------------------------------------------------|----------------------------------------------------------------------------------|----------------------------------------------------------------------------------------------------|---------------------------------------------------------------|--------------------------------------|------------|
| Profile Orde                                                                                                    | ers Service/Tin                                                                                                    | ne Sheets ASN Ir                                                                                                    | nvoices                                                               | Catalogs Add-o                                                                   | ons Admin                                                                                                    |                                                               |                                      |            |
|                                                                                                    |                                                                                                    |                                                                                                    |                                                                       |                                                                                  |                                                                                                    |                                                               |                                      |            |
|                                                                                                    |                                                                                                    |                                                                                                    |                                                                       |                                                                                  | Select Customer                                                                                              | IQVIA                                                         |                                      | ~          |
| Invoices                                                                                                    |                                                                                                    |                                                                                                    |                                                                       |                                                                                  |                                                                                                    |                                                               |                                      |            |
|                                                                                                    |                                                                                                    |                                                                                                    |                                                                       |                                                                                  |                                                                                                    |                                                               |                                      |            |
|                                                                                                    |                                                                                                    |                                                                                                    |                                                                       |                                                                                  |                                                                                                    |                                                               |                                      |            |
| Instructions                                                                                                    | From Customer                                                                                                    |                                                                                                    |                                                                       |                                                                                  |                                                                                                    |                                                               |                                      |            |
| Instructions<br>Please make su<br>an update to the<br>than the Purcha                                                                                 | From Customer<br>re to "Acknowledge"<br>PO by contacting th<br>se Order.                                                        | your Purchase Order prior to<br>e Requester, may result in de                                                                             | o creating an In<br>elays to invoice                                  | voice against the PO<br>e processing & payme                                     | Failure to acknowledge y<br>nt if the quantity, amount                                                       | our PO, and/or fail<br>or price you are in                    | lure to request<br>voicing is higher |            |
| Instructions<br>Please make su<br>an update to the<br>than the Purcha<br>Create Inv                                                                   | From Customer<br>re to "Acknowledge"<br>PO by contacting th<br>se Order.<br>OICES ()                                            | your Purchase Order prior to<br>e Requester, may result in de                                                                             | o creating an In<br>elays to invoice                                  | voice against the PO<br>e processing & payme                                     | Failure to acknowledge y<br>nt if the quantity, amount                                                       | our PO, and/or fail<br>or price you are in                    | lure to request<br>voicing is higher |            |
| Instructions<br>Please make su<br>an update to the<br>than the Purchs<br>Create Invoi                                                                 | From Customer<br>re to "Acknowledge"<br>PO by contacting th<br>se Order.<br>OICES ()<br>ce from PO                              | your Purchase Order prior to<br>e Requester, may result in de<br>Create Invoice from Co                                                   | o creating an In<br>elays to invoice<br>ontract                       | voice against the PO<br>e processing & payme<br>Create Blank In                  | Failure to acknowledge y<br>nt if the quantity, amount<br>woice Creat                                        | rour PO, and/or fail<br>or price you are inv<br>e Credit Note | lure to request<br>voicing is higher |            |
| Instructions<br>Please make su<br>an update to the<br>than the Purchs<br>Create Invoi<br>Create Invoi                                                 | From Customer<br>re to "Acknowledge"<br>PO by contacting th<br>se Order.<br>OICES ()<br>ce from PO                              | your Purchase Order prior to<br>e Requester, may result in de<br>Create Invoice from Co                                                   | o creating an In<br>elays to invoice<br>ontract                       | voice against the PO<br>a processing & payme<br>Create Blank In<br>Viev          | Failure to soknowledge y<br>nt if the quantity, amount<br>woice Creat                                        | our PO, and/or fail<br>or price you are inv<br>e Credit Note  | lure to request<br>voicing is higher |            |
| Instructions<br>Please make su<br>an update to the<br>than the Purchas<br>Create Invoi<br>Create Invoi<br>Export to ~                                 | From Customer<br>re to "Acknowledge"<br>PO by contacting th<br>se Order.<br>OICES ()<br>ce from PO<br>Created Date              | your Purchase Order prior to<br>e Requester, may result in de<br>Create Invoice from Co<br>Status                                         | o creating an In<br>elays to invoice<br>ontract                       | voice against the PO<br>e processing & payme<br>Create Blank In<br>Viev<br>Total | Failure to acknowledge y<br>nt if the quantity, amount<br>woice Creat<br>7 All<br>Unanswered Com             | e Credit Note                                                 | Actions                              |            |
| Instructions<br>Please make su<br>an update to the<br>than the Purcha<br>Create Invoi<br>Export to ~<br>Invoice # ~<br>NY111                          | From Customer<br>re to "Acknowledge"<br>PO by contacting th<br>se Order.<br>(OICES ()<br>ce from PO<br>Created Date<br>D8/05/19 | your Purchase Order prior to<br>e Requester, may result in de<br>Create Invoice from Co<br>Status<br>Pending Approval                     | o creating an In<br>elays to invoice<br>ontract<br>PO #<br>966        | Create Blank In<br>View<br>Total                                                 | Failure to acknowledge y<br>nt if the quantity, amount<br>woice Creat<br>All<br>Unanswered Com               | e Credit Note                                                 | Actions                              |            |
| Instructions<br>Please make su<br>an update to the<br>than the Purchas<br>Create Invoi<br>Create Invoi<br>Export to ~<br>Invoice # *<br>NY111<br>NY11 | From Customer re to "Acknowledge" PO by contacting th se Order. (OICES () Created Date D8/05/19 08/06/19                        | your Purchase Order prior to<br>e Requester, may result in de<br>Create Invoice from Co<br>Status<br>Pending Approval<br>Pending Approval | o creating an In<br>elays to invoice<br>ontract<br>PO #<br>966<br>966 | Create Blank In<br>View<br>Total<br>11,105.00 USD                                | Failure to acknowledge y<br>nt if the quantity, amount<br>woice Creat<br>V All<br>Unanswered Com<br>No<br>No | e Credit Note                                                 | Actions                              |            |

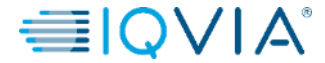

### 4. 支払いセクションまでスクロールし、支払いステータスを確認します

| Home | Profile | Orders                                                                 | Service/Time Sheets                                   | ASN | Invoices | Catalogs | Add-ons                                      | Admin                                                                                          |                               |
|------|---------|------------------------------------------------------------------------|-------------------------------------------------------|-----|----------|----------|----------------------------------------------|------------------------------------------------------------------------------------------------|-------------------------------|
|      | Invo    | oice #N`                                                               | Y111 Back                                             |     |          |          | Sel                                          | lect Customer                                                                                  |                               |
|      | D       | Invoice #<br>Invoice Date<br>Payment Term<br>Currency<br>elivery Numbe | # NY111<br>e 08/01/19<br>n ZB05_N5<br>y USD<br>r None |     |          |          | Supplier<br>Invoice From                     | ABHAY LADDU CC<br>ABCD<br>2341 Summit Ave<br>Brooklyn<br>New York, NY 112<br>United States     | 0000319<br>                   |
|      |         | Status<br>Shipping Tem<br>Legal Invoice<br>Image Scar                  | s Pending Approval<br>n None<br>e download<br>n None  |     |          |          | Remit To                                     | ABCD<br>2341 Summit Ave.<br>Brooklyn<br>New York, NY 112<br>United States                      | 34                            |
|      |         | Supplier Note:<br>Attachments                                          | s None<br>s None                                      |     |          |          | Ship From                                    | ABCD<br>2341 Summit Ave.<br>Brooklyn<br>New York, NY 112<br>United States                      | 34                            |
|      |         |                                                                        |                                                       |     |          | S        | upplier Tax ID<br>Customer<br>ill To Address | 15256853<br>IQVIA<br>IQVIA Market Intel<br>P O Box 14325<br>Research Triangle<br>United States | ligence LLC<br>Park, NC 27709 |
|      | Γ       | Paio<br>Payment Date                                                   | d No<br>e None                                        |     |          | Shi      | ip To Address<br>Buyer Tax ID                | 201 BROADWAY<br>CAMBRIDGE , MA<br>United States<br>None                                        | 02139-1955                    |
|      |         | Payment Notes                                                          | s None                                                |     |          |          |                                              |                                                                                                |                               |

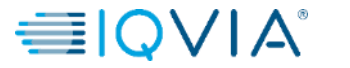

### 異議申し立て中の請求書

異議申し立て中ステータスの請求書には、IQVIAが同意しない、説明が必要、または正しくないことが判明した情報が あります。

請求書のステータスが「異議申し立て中」に変化すると、次の情報が記載されたメール通知が届きます。

- •請求書番号、
- ・異議申し立ての日付、
- ・異議申し立ての理由、
- IQVIAは任意で、CSPの請求書ページ最下部に、追加コメントを残すことができます。

警告: IQVIAは異議申し立てが解決されるまで、異議申し立て中の請求書について、支払いを処理しません。

請求書テーブルで、請求書番号をクリックするか、または解決しようとする異議申し立て中の請求書の対応欄で、 Resolve(解決)ボタンをクリックします。 異議申し立てを解決するには、請求書最下部の該当するボタンをクリックします。 請求書のタイプに応じて、次のオプションを使用できます。

#### 国のコンプライアンスに適合した電子請求書 標準の電子請求書 ・取り消し ヒント:国のコンプライアンスに適合した電子請求書には、右上の国 コードの横に緑のチェックマークが表示されます。 請求書が重複して発行された場合、または以前の請求書に基づいて すでに支払い済みの場合は、請求書を取り消します。 請求書の取り消し ・請求書の修正 請求書が重複して発行された場合、貸方票を作成して請求書を取り消 請求書の情報に誤りがある場合は、修正します。修正した請求書を送 します。 信する際には、同じ請求書番号を使用できます。 税率や項目詳細の誤りなど、請求書の情報(価格または数量以外)に 誤りがある場合は、貸方票を作成して請求書を取り消し、新たに修正 した請求書を発行します。元の請求書は紛争中のステータスのままに なり、修正後の請求書が承認を得るために送信されます。 **警告**:修正後の請求書には新しい番号を与える必要があります。 調整 IQVIAが請求書の誤りについて異議を申し立てる場合、ま 請求書で請求項目の価格および/または数量に誤りがある場合は、調 たは貴社が異議申し立ての解決を図らないことにした場 整用の貸方票(部分貸方)を発行して請求書を修正します。返品が 合、IQVIAは請求書の異議申し立てを撤回し、請求書を あった場合、または請求書に対してすでに支払い済みの場合は、貸方 処理できます。 項目の数量も調整できます。

## 請求書のエクスポート

## IQVIAが国のコンプライアンスに適合した請求書を使用している場合は、Export to(エクスポート先)ドロップダウンから正規の請求書 (zip)オプションを選択することによって、圧縮(.zip)ファイルで正規の請求書の添付ファイル(通常はPDF)をすべて一括エクスポート

| することもできます。                | ä <b>coupa</b> | supplie                                      | erporta                                                        | l                                                                            |                                                                 | _                                     |                                                                     | ABHAY ~                                        | NOTIFICATIONS 4                         | HELP ~ |
|---------------------------|----------------|----------------------------------------------|----------------------------------------------------------------|------------------------------------------------------------------------------|-----------------------------------------------------------------|---------------------------------------|---------------------------------------------------------------------|------------------------------------------------|-----------------------------------------|--------|
|                           | Home           | Profile                                      | Orders                                                         | Service/Time Sheets                                                          | ASN Invoices                                                    | Catalogs                              | Add-ons Admin                                                       |                                                |                                         |        |
|                           |                |                                              |                                                                |                                                                              |                                                                 |                                       | Select Customer                                                     | IQVIA                                          |                                         | ~      |
|                           |                | Invo                                         | ices                                                           |                                                                              |                                                                 |                                       |                                                                     |                                                |                                         |        |
|                           |                | Instruct<br>Please m<br>an updat<br>than the | ctions From<br>make sure to '<br>te to the PO t<br>Purchase Or | Customer<br>"Acknowledge" your Purch:<br>by contacting the Requeste<br>rder. | ase Order prior to creating a<br>r, may result in delays to inv | an Invoice agains<br>voice processing | st the PO. Failure to acknowledg<br>& payment if the quantity, amou | e your PO, and/or fa<br>nt or price you are ir | ailure to request<br>nvoicing is higher |        |
|                           |                | Creat                                        | e Invoic                                                       | es 🕧                                                                         |                                                                 |                                       |                                                                     |                                                |                                         |        |
| 請求書テーブルは、<br>CSVまたはExcel形 | 6              | Creat                                        | te Invoice fro                                                 | Om PO Create                                                                 | Invoice from Contract                                           | Create                                | Blank Invoice                                                       | ate Credit Note                                |                                         |        |
| 式でエクスポートでき                |                | Export                                       | to v                                                           |                                                                              |                                                                 |                                       | View All                                                            | ✓ Search                                       | n 🔎                                     |        |
| ます。                       |                | CSV<br>Excel                                 | (current colum<br>I (current colun                             | nns) te Status<br>nns) Draft                                                 | PO #                                                            | Total                                 | Upanswered Co                                                       | mments                                         | Actions                                 |        |
|                           |                | Legal                                        | l Invoice (zip)                                                | Pending                                                                      | Approval 966                                                    | 11,105.00 U                           | SD No                                                               |                                                |                                         |        |
|                           |                | Per page                                     | e 15   45                                                      | 90                                                                           |                                                                 |                                       |                                                                     |                                                |                                         |        |
|                           |                |                                              |                                                                |                                                                              |                                                                 |                                       |                                                                     |                                                |                                         |        |
|                           |                |                                              |                                                                |                                                                              |                                                                 |                                       |                                                                     |                                                |                                         |        |
|                           |                |                                              |                                                                |                                                                              |                                                                 |                                       |                                                                     |                                                |                                         |        |
| の後:緑のメッセージバー              | Iこ、「           | ご依                                           | 頼の                                                             | データが間                                                                        | もなくメーノ                                                          | レで届                                   | きます」という                                                             | )通知が                                           | 表示される                                   | ます。    |
| ント: View (表示)ドロップダウ       | ンリス            | トで犭                                          | 虫白の                                                            | ビューを作用                                                                       | はすることに,                                                         | よって、                                  | ステータス、作                                                             | 成日、請                                           | 求日、期間                                   |        |

に基づいて正規の請求書を表示、エクスポートする、請求書テーブルビューを設定できます。

注:エクスポートの所要時間は通常、1分です。請求書が大量の場合は、長引くことがあります。

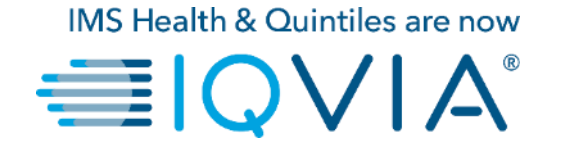

### 2. POから請求書を作成

請求書を作成するには、 どうすればよいですか?

1.メインメニューで、Orders(注文)タブをク リックします。

2. 複数のCoupaの顧客に接続している場合 は、Select Customer(顧客選択)ドロップダ ウンメニューからIQVIAの名前を選択します。

最初の請求書を作成する前に、<u>電子請求書発行</u> <u>の設定</u>が必要になります。これには送金先住所 と銀行情報の設定が含まれます。

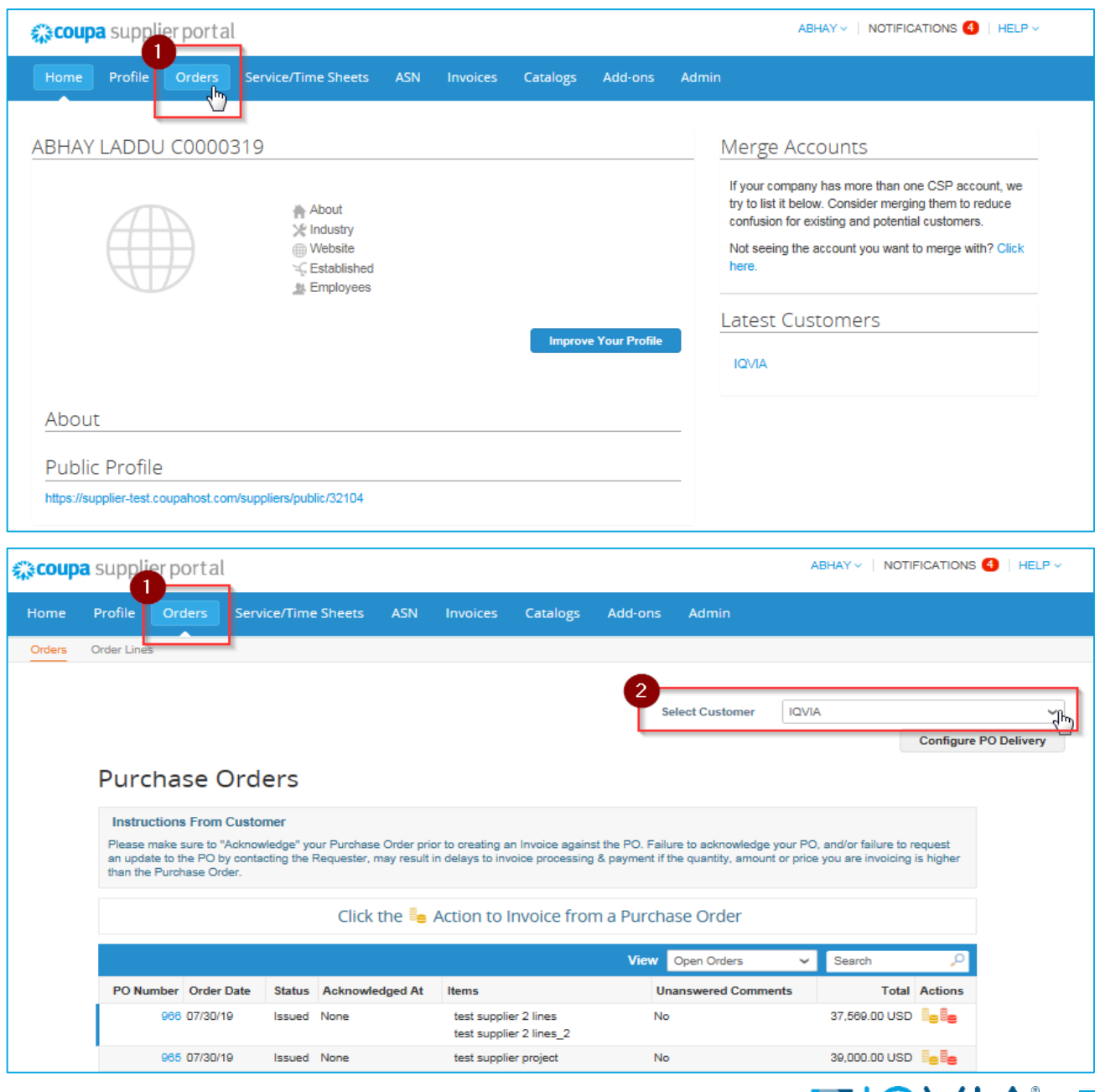

### POを請求書に切り替えるには、次のいずれかを行います。

#### **Purchase Orders**(注文書)テーブルで、POに対応する **Create Invoice**(請求書の作成)(<sup>1</sup>)アイコンをクリックします。

| acoup  | a suppli                        | erporta                                                      | l                                                          |                                             |                                            |                                    |                                       |                                          | ABHAY ~                               | NOTI                      | FICATIONS            | HELF       |
|--------|---------------------------------|--------------------------------------------------------------|------------------------------------------------------------|---------------------------------------------|--------------------------------------------|------------------------------------|---------------------------------------|------------------------------------------|---------------------------------------|---------------------------|----------------------|------------|
| Home   | Profile                         | Orders                                                       | Service/Time                                               | Sheets ASN                                  | Invoices                                   | Catalogs                           | Add-ons                               | Admin                                    |                                       |                           |                      |            |
| Orders | Order Lines                     | ;                                                            |                                                            |                                             |                                            |                                    |                                       |                                          |                                       |                           |                      |            |
|        |                                 |                                                              |                                                            |                                             |                                            |                                    | Si                                    | elect Customer                           | IQVIA                                 |                           |                      |            |
|        | Purc                            | hase                                                         | Orders                                                     |                                             |                                            |                                    |                                       |                                          |                                       |                           | Configure PC         | D Delivery |
|        | Please r<br>an upda<br>than the | ctions From<br>make sure to<br>te to the PO I<br>Purchase Or | Customer<br>"Acknowledge" yo<br>by contacting the<br>rder. | our Purchase Order p<br>Requester, may resu | prior to creating a<br>It in delays to inv | n Invoice agair<br>voice processin | ist the PO. Failu<br>g & payment if t | ure to acknowledge<br>he quantity, amoun | your PO, and/or<br>t or price you are | failure to r<br>invoicing | request<br>is higher |            |
|        |                                 |                                                              |                                                            | Click the 🖣                                 | Action to                                  | Invoice fro                        | m a Purcha                            | ase Order                                |                                       |                           |                      |            |
|        |                                 |                                                              |                                                            |                                             |                                            |                                    | View                                  | Open Orders                              | ✓ Sear                                | ch                        | ₽                    |            |
|        | PO Nu                           | mber Order                                                   | Date Status                                                | Acknowledged At                             | Items                                      |                                    | Un                                    | answered Comme                           | ents                                  | Total                     | Actions              |            |
|        |                                 | 966 07/30/                                                   | 19 Issued                                                  | None                                        | test suppli<br>test suppli                 | er 2 lines<br>er 2 lines_2         | No                                    |                                          | 37,56                                 | 9.00 USD                  | isis                 |            |
|        |                                 | 965 07/30/                                                   | 19 Issued                                                  | None                                        | test suppli                                | er project                         | No                                    |                                          | 39,00                                 | 0.00 USD                  |                      |            |

#### **PO番号(PO番号)**リンクをクリックして注文書を開き、 Create Invoice(請求書の作成)ボタンをクリックします。

| Pu  | urchase Order #966                                                                                                    |                                                                                                    |                   |
|-----|----------------------------------------------------------------------------------------------------|----------------------------------------------------------------------------------------------------|-------------------|
|     | Status Issued - Sent via Email                                                                                                    | Shipping                                                                                                  |                   |
|     | Order Date 07/30/19<br>Revision Date 07/30/19<br>Requester Zuzana Tokolyiova<br>Email zuzana.tokolyiova@quintiles.com<br>Payment Term ZB05_N5<br>Attachments None | Ship-To Address 201 BROADWAY<br>CAMBRIDGE , MA 02<br>United States<br>Attr: Zuzana Tokolyio<br>Terms None | 1139-1955<br>va   |
|     | Acknowledged                                                                                                    |                                                                                                    |                   |
|     |                                                                                                    |                                                                                                    |                   |
|     | Lines                                                                                                    | Advanced Scorph O Sort h                                                                                  |                   |
| 1   | Type Item                                                                                                    | Price Total<br>36,000.00 36,000.00                                                                        | Invoiced<br>0.00  |
|     | * Need By Part Number<br>08/20/19 None                                                                                                    |                                                                                                    |                   |
| 2   | Type Item                                                                                                    | Price Total<br>1,569.00 1,569.00                                                                          | Invoiced<br>0.00  |
|     | Need By         Part Number           08/27/19         None                                                                                                    |                                                                                                    |                   |
| Per | rpage 15   45   90                                                                                                    |                                                                                                    |                   |
|     |                                                                                                    | Total 37,569                                                                                              | <b>9.00</b> USD   |
|     |                                                                                                    | Create Invoice                                                                                            | Save 📄 Print View |
|     | Comments                                                                                                    |                                                                                                    | ~                 |
| P   | commento                                                                                                    |                                                                                                    |                   |

- ・最初の請求書を作成する前に、<u>電子請求書発行の設定</u>(特に送金先住所と銀行情報)が必要なので、Create invoice(請求書の 作成)ボタンをクリックすると、住所から請求書を選択するという通知がポップアップで表示されます。
- すでに送金先住所を作成している場合は、次に示すように、既存の送信先を選択するか、新規送金先を作成するかを選択できます。

|          | 1,569.00                                                 | 1,     |
|----------|----------------------------------------------------------|--------|
|          | Choose Invoice From Address                              | ×      |
|          | Create New Invoice Compliant Remit-to or Choose Existing | _      |
| 3-923220 | Create new Compliant Remit-To<br>Address                 | Create |
|          |                                                          | Cancel |
| ~        |                                                          |        |

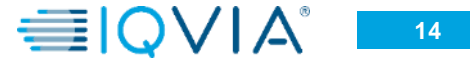

請求書の作成ページ

最低限、必須フィールド(赤いアスタリスク\*が付いている)に入 カします。

- ・請求書番号 固有の請求書番号を入力します
- •請求日 最大60日です
- ・支払い条件 顧客との間で合意した内容次第です
- •通貨 編集不可 注文書に基づいて自動的に作成されるので、表示されている通貨が正しくない場合は、依頼者に直接連絡してください

From(発行元)セクションの対応する検索(虫めがね)アイコン をクリックすることによって、請求書を作成する、または送金先 および/または配送元住所から請求書を選択することができま す。

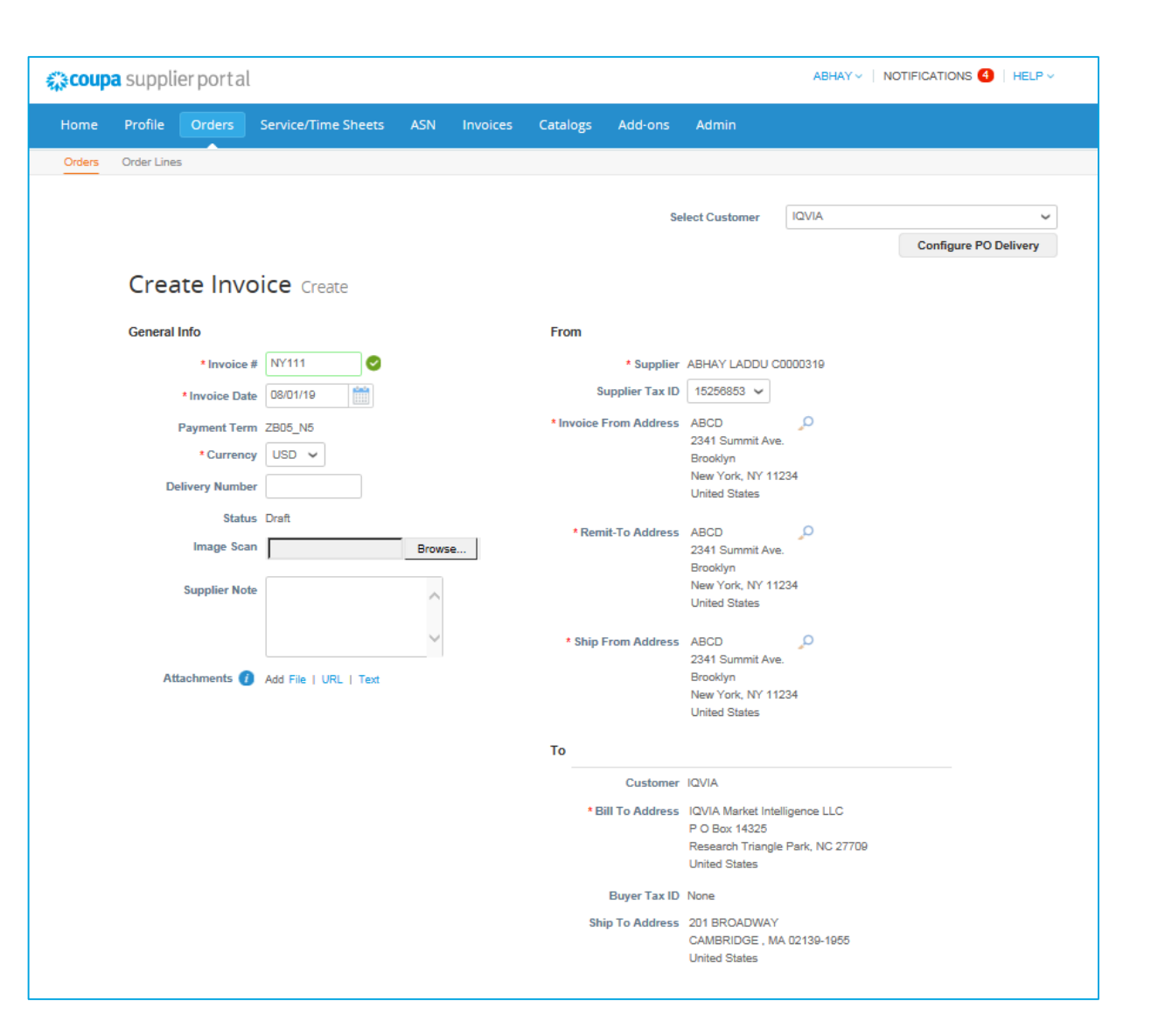

## 複数の品目があるPO-1品目に限定して請求書を作成する方法

- •請求書の作成対象となる品目を選択します
- すべての既存品目の右上にある赤いXアイコン
   をクリックすることによって、残りの品目を削除します

| Type                                                                                          | Description<br>test supplier 2 li                                         | nes                                | Price 38,000.00                         |                              | 36,000.00 | 8               |
|-----------------------------------------------------------------------------------------------|---------------------------------------------------------------------------|------------------------------------|-----------------------------------------|------------------------------|-----------|-----------------|
| PO Line<br>966-1                                                                              |                                                                           | Contract                           | Supplier                                | Part Number                  |           |                 |
| Billing<br>QUBOS-54                                                                           | 450-162-683-923220                                                        |                                    |                                         |                              |           |                 |
| Taxes                                                                                         |                                                                           |                                    |                                         |                              |           |                 |
| Tax Des                                                                                       | cription                                                                  | Tax Rate                           | Tax Amount                              | Tax Reference                |           |                 |
|                                                                                               | ~                                                                         | 0.000                              | 0.00                                    |                              |           |                 |
| G Add Ta                                                                                      | ag                                                                        |                                    |                                         |                              |           |                 |
| G Add Ta<br>Type                                                                              | Description<br>test supplier 2 l                                          | nes_2                              | Price 1,589.00                          |                              | 1,569.00  | P<br>Delete lin |
| C Add Tr<br>Type<br>PO Line<br>968-2                                                          | Description<br>test supplier 21                                           | nes_2<br>Contract                  | Price<br>1,569.00<br>Supplier           | Part Number                  | 1,569.00  | Delete lir      |
| C Add Tr<br>Type<br>C<br>PO Line<br>966-2<br>Billing<br>QUBOS-53                              | ag<br>Description<br>test supplier 2 l<br>1400-182-883-923220             | nes_2<br>Contract                  | Price<br>1,509.00<br>Supplier           | Part Number                  | 1,569.00  | Delete li       |
| C Add Tr<br>Type<br>C<br>PO Line<br>966-2<br>Billing<br>QUBOS-53<br>Taxes                     | eg<br>Description<br>test supplier 2 1<br>1400-182-883-923220             | nes_2<br>Contract                  | Price<br>1,589.00<br>Supplier           | Part Number                  | 1,569.00  | Delete lin      |
| C Add Ta<br>Type<br>Type<br>Te<br>PO Line<br>968-2<br>Billing<br>QUBOS-53<br>Taxes<br>Tax Des | Description<br>Lest supplier 2 1<br>1400-162-683-923220<br>cription       | nes_2<br>Contract<br>V             | Price 1,589.00 Supplier Tax Amount      | Part Number<br>Tax Reference | 1,569.00  | Delete li       |
| C Add Tr<br>Type<br>C<br>PO Line<br>986-2<br>Billing<br>QUBOS-53<br>Taxes<br>Tax Des          | ag<br>Description<br>test supplier 2  <br>1400-162-683-923220<br>cription | nes_2<br>Contract<br>V<br>Tax Rate | Price 1,569.00 Supplier Tax Amount 0.00 | Part Number<br>Tax Reference | 1,569.00  | Belete lir      |

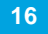

- ・必要に応じて、品目の価格ボックスを変更します
- Tax Description(課税詳細)シートから選択する、またはTax rate(税率)ボックスに税率を手動入力することに よって税率を設定すると、総額から再計算された金額がTax amount(税額)ボックスに表示されます

| Elines                                                                                                    | 🚍 Lines                                                                                 |
|----------------------------------------------------------------------------------------------------|-----------------------------------------------------------------------------------------|
| 1 Type Description Price 36,000.00                                                                                                    | 1 Type Description Price 36,000.00                                                      |
| PO Line Contract Supplier Part Number<br>986-1<br>Billing<br>QUBOS-54450-162-683-923220                                                                                                    | PO Line Contract Supplier Part Number<br>968-1                                          |
| Taxes                                                                                                    | Billing<br>QUBOS-54450-162-883-923220                                                   |
| ax Description     iax Rate     iax Amount     iax Reterence                                                                                                    | Taxes                                                                                   |
| US: 01 - Purchases/Svos not subject to sales/u 0.0%<br>US: 05 - Tax Return/Pay-Tax/LicenserRegistion 0.0%<br>US: 08 - Rental of Real Property US - 0.0%<br>US: 09 - Purch of Food not immed considioth/me 0.0%<br>US: 10 - Purchases for resalse US - 0.0%<br>US: 10 - Tax included in total - See involves US - 0.0%<br>US: 12 - Tax included in total - See involves US - 0.0%                                                                                                    | Tax Description     Tax Rate     Tax Amount     Tax Reference       10.000     1,000.00 |
| Image: Construction of the state of the state o | G Add Tag                                                                               |
| US: U1 - A/P Use Tax, taxable, self assessed US - 0.0%                                                                                                    | C Add Line Totals & Taxes                                                               |

- 必要に応じて配送料と税額を加算します
- 金額のフィールド(この場合は100)と配送料の課税に対応
   するフィールド(この場合は5%)があります。

| iype<br>😥           | Description<br>test supplier 2 lines |          | Price 10,000.        | DO                              | 36,000.00 |
|---------------------|--------------------------------------|----------|----------------------|---------------------------------|-----------|
| PO Line<br>966-1    |                                      | Contract | St                   | Ipplier Part Number             |           |
| Billing<br>QUBOS-54 | 450-182-683-923220                   |          |                      |                                 |           |
| Taxes               |                                      |          |                      |                                 |           |
| Tax Des             | cription                             | Tax Rate | Tax Amount           | Tax Reference                   |           |
|                     | ~                                    | 10.000   | 1,000.00             |                                 |           |
| G Add Ti            | ag                                   |          |                      |                                 |           |
| Add Line            |                                      |          |                      |                                 |           |
| Add Line            |                                      |          | Totals & Taxes       |                                 | 36.000.00 |
|                     |                                      |          | Lines Tax Totals     |                                 | 0.00      |
|                     |                                      |          | Shipping             |                                 | 100       |
|                     |                                      |          | Тах                  | <b>~</b> 5                      | %         |
|                     |                                      |          | Tax Reference        | Enter a tax reason description. | 43        |
|                     |                                      |          | Misc                 |                                 |           |
|                     |                                      |          | Tax<br>Tax Reference | Enter a fax reason description  | % 0.000   |
|                     |                                      |          |                      | Liner a tax reason description. |           |
|                     |                                      |          | Total Tax            |                                 | 0.00      |
|                     |                                      |          | Total                |                                 | 36,000.00 |
|                     |                                      |          |                      |                                 |           |

- Calculate(計算)をクリックすると、税額を考慮した総額が表示されます。
- 1. 課税総額は、税額+配送料です
- 2. 正味合計は品目+配送料です

#### 3. 品目合計+税額+配送料+配送料の税額

|   | Lines                  |                                    |          |                                                        |                                      |                                |   |
|---|------------------------|------------------------------------|----------|--------------------------------------------------------|--------------------------------------|--------------------------------|---|
| I | Type                   | Description<br>test supplier 2 lin | es       | Price 10,000                                           | 00                                   | 10,000.00                      | 8 |
|   | PO Line<br>966-1       |                                    | Contract | Si                                                     | upplier Part Number                  |                                |   |
|   | Billing<br>QUBOS-54450 | 0-162-683-923220                   |          |                                                        |                                      |                                |   |
|   | Taxes                  |                                    |          |                                                        |                                      |                                |   |
|   | Tax Descrip            | ption                              | Tax Rate | Tax Amount                                             | Tax Reference                        |                                |   |
|   |                        |                                    |          |                                                        |                                      |                                |   |
|   | dd Tag                 |                                    |          |                                                        |                                      |                                |   |
| C | Add Line               |                                    |          | Totals & Taxes                                         |                                      |                                |   |
|   |                        |                                    |          | Lines Net Total<br>Lines Tax Totals                    |                                      | 10,000.00<br>1,000.00          |   |
|   |                        |                                    |          | Shipping                                               |                                      | 100                            |   |
|   |                        |                                    |          | Тах                                                    | ✓ 5 %                                | 5.00                           |   |
|   |                        |                                    |          | Tax Reference                                          | Enter a tax reason description       |                                |   |
|   |                        |                                    |          |                                                        |                                      |                                |   |
|   |                        |                                    |          | Misc                                                   |                                      |                                |   |
|   |                        |                                    |          | Misc<br>Tax                                            | ~ %                                  | 0.000                          |   |
|   |                        |                                    |          | Misc<br>Tax<br>Tax Reference                           | Enter a tax reason description.      | 0.000                          |   |
|   |                        |                                    | 1        | Misc<br>Tax<br>Tax Reference                           | Enter a tax reason description.      | 0.000                          | _ |
|   |                        |                                    |          | Misc<br>Tax<br>Tax Reference<br>Total Tax              | file of an electronic description.   | 0.000                          |   |
|   |                        |                                    | 1        | Miso<br>Tax<br>Tax Reference<br>Total Tax<br>Net Total | Source of an electronic description. | 0.000<br>1.005.00<br>10,100.00 |   |

- ・すべて想定通りであれば、Submit(送信)をクリックして請求書を送るか、またはSave(保存)をクリックして草稿として保存し、あとで送信します。
- ・IQVIA宛にコメントを追加することもできます。

| <b>``</b>  | 10.000 | 1,000.00                            |                                                         |                               |
|------------|--------|-------------------------------------|---------------------------------------------------------|-------------------------------|
| dd Tag     |        |                                     |                                                         |                               |
| 🔂 Add Line |        | Totals & Taxes                      |                                                         |                               |
|            |        | Lines Net Total<br>Lines Tax Totals |                                                         | 10,000.00<br>1,000.00         |
|            |        | Shipping                            |                                                         | 100                           |
|            |        | Tax<br>Tax Reference                | •         5 %           Enter a tax reason description. | 5.00                          |
|            |        | Misc                                |                                                         |                               |
|            |        | Tax<br>Tax Reference                | Center a tax reason description.                        | 0.000                         |
|            |        | Total Tax                           |                                                         | 1,005.00                      |
|            |        | Net Total                           |                                                         | 10,100.00<br><b>11,105.00</b> |
|            |        | C Dele                              | te Cancel Save as Draft                                 | Calculate                     |
| 믿 Comments |        |                                     |                                                         |                               |
|            |        |                                     |                                                         |                               |

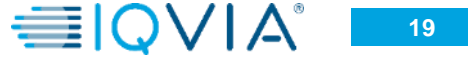

最初に、「準備ができたら請求書を送信する」という通知がポッ プアップ表示されます。次のオプションがあります。

- Continue Editing(編集を続行) 何か変更し忘れた場合、 戻ることができます
- ・Send Invoice(請求書を送信)

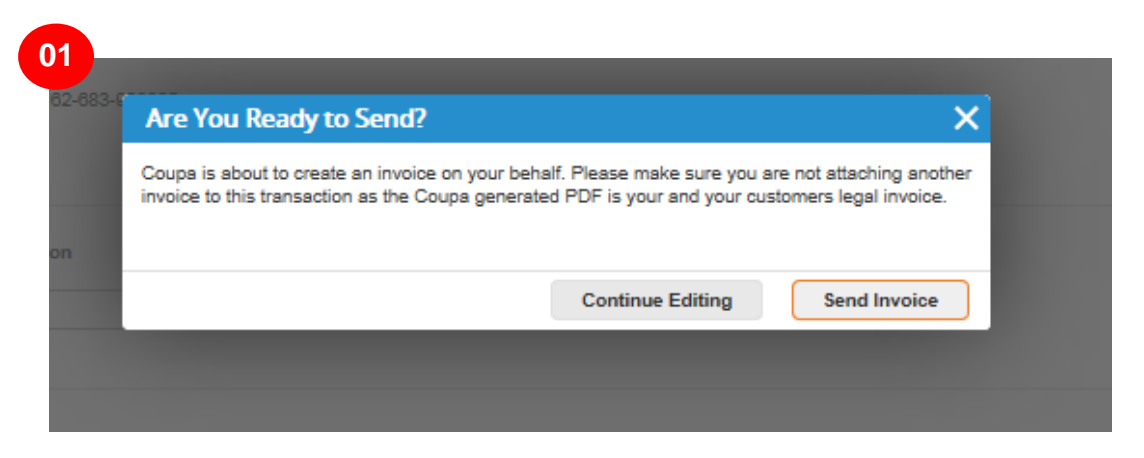

さらにもう1つ、警告が表示される可能性があります。IQVIAの 想定では数量または金額がもっと大きくなるはず、または税額 がIQVIAの想定と異なるという警告です。

この場合も、2つのオプションがあります。

- Continue Editing(編集を続行)
- Submit(送信)

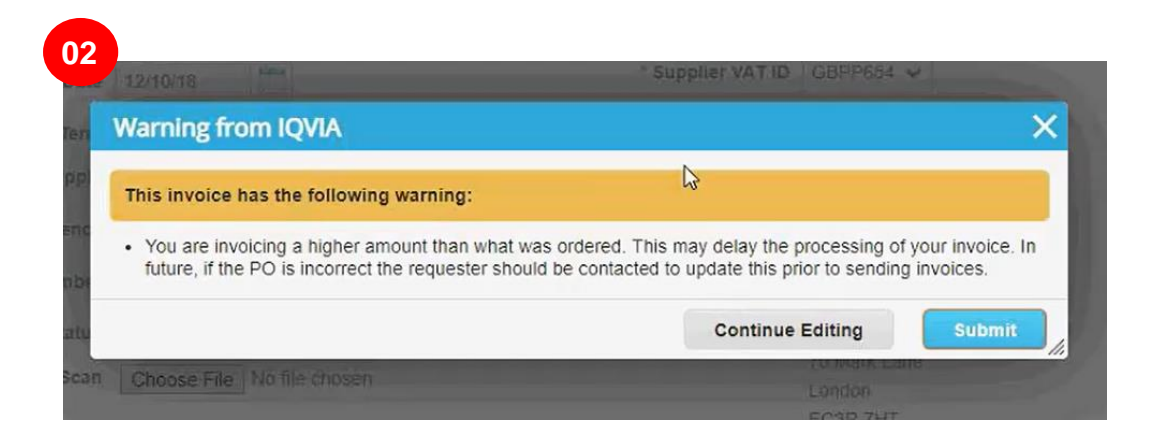

#### すべての通知を送信すると、緑色の行が表示されます。

|                                                                             |                                                                                |                                                               |                                        |                                                                                      |                                                      |                                                    | Configure PO Delive         | ery |                                                        |
|-----------------------------------------------------------------------------|--------------------------------------------------------------------------------|---------------------------------------------------------------|----------------------------------------|--------------------------------------------------------------------------------------|------------------------------------------------------|----------------------------------------------------|-----------------------------|-----|--------------------------------------------------------|
| nvoice                                                                      | s                                                                              |                                                               |                                        |                                                                                      |                                                      |                                                    |                             |     |                                                        |
| ABHAY LAD                                                                   | DU C0000319 invoi                                                              | ce #NY11 is processing                                        |                                        |                                                                                      |                                                      |                                                    | ×                           |     |                                                        |
| Please make<br>an update to t<br>than the Purc                              | sure to "Acknowledge<br>the PO by contacting t<br>hase Order.                  | " your Purchase Order pri<br>he Requester, may result         | or to creating an<br>in delays to invo | Invoice against the PO.<br>ice processing & payme                                    | Failure to acknowledge<br>nt if the quantity, amount | your PO, and/or failure<br>or price you are invoid | to request<br>ing is higher |     | 前水青の医前であれば                                             |
| Create In<br>Create Inv                                                     | NVOICES 1                                                                      | Create Invoice from                                           | n Contract                             | Create Blank In                                                                      | voice Crea                                           | te Credit Note                                     |                             |     | 水害を取り、または削除                                            |
| Create In<br>Create Inv<br>Export to ~                                      | NVOICES ()                                                                     | Create Invoice from                                           | n Contract                             | Create Blank In<br>View                                                              | voice Crea                                           | te Credit Note                                     | Q                           |     | 水害を取り)<br>または削除<br>ことができま<br>削除できる(                    |
| Create In<br>Create Inv<br>Export to ~<br>Invoice #                         | OVOICES ()                                                                     | Create Invoice from                                           | n Contract<br>PO #                     | Create Blank In<br>View<br>Total                                                     | Voice Crea<br>/ All<br>Unanswered Com                | te Credit Note                                     | Actions                     |     | 水害を取り)<br>または削除<br>ことができま<br>削除できる(<br>草稿の請求           |
| Create In<br>Create Inv<br>Export to ~<br>Invoice #<br>NY11                 | OVOICES ()<br>oice from PO<br>Created Date<br>08/08/19                         | Create Invoice from<br>Status<br>Processing                   | PO #                                   | Create Blank In<br>View<br>Total<br>11,105.00 USD                                    | Voice Crea<br>All<br>Unanswered Com<br>No            | te Credit Note                                     | Actions                     |     | 水害を取り)<br>または削除<br>ことができま<br>削除できる(<br>草稿の請求           |
| Create In<br>Create Inv<br>Export to ~<br>Invoice #<br>NY11<br>None         | VOICES ()<br>oice from PO<br>Created Date<br>08/08/19<br>08/08/19              | Create Invoice from<br>Status<br>Processing<br>Draft          | PO #<br>986<br>986                     | Create Blank In<br>View<br>Total<br>11,105.00 USD<br>37,569.00 USD                   | All Unanswered Com No No                             | te Credit Note                                     | Actions                     |     | 水害を取り、<br>または削除<br>ことができま<br>削除できるの<br>草稿の請求<br>に限られます |
| Create In<br>Create Inv<br>Export to ~<br>Invoice #<br>NY11<br>None<br>None | VOICES ()<br>voice from PO<br>Created Date<br>08/08/19<br>08/08/19<br>08/08/19 | Create Invoice from<br>Status<br>Processing<br>Draft<br>Draft | PO #<br>966<br>966                     | Create Blank In<br>View<br>Total<br>11,105.00 USD<br>37,569.00 USD<br>-11,000.00 USD | All Unanswered Com No No No No No                    | te Credit Note                                     | Actions                     |     | 水害を取り、<br>または削除<br>ことができま<br>削除できるの<br>草稿の請求<br>に限られます |

ご覧のように、請求書のステータスは「Processing(処理中)」です。請求書を再び開き、送信した内容を確認できます。

Coupaの請求書を送信すると、審査と承認のためにAPチームに転送されます。この間、あらゆる請求書を見ることができるの は、APチームのみです。必要な作業はこれで全部です。その後、合意した支払い条件に基づいて支払いを受けることになりま す。送信した請求書に関して、何か問題が起きた場合は、何らかの理由で請求書が却下されたという通知が届きます。

## 注文書のタイプ

#### Coupaで受け取ることができるのは、 POに基づく金額(サービス)または数量(商品)です。

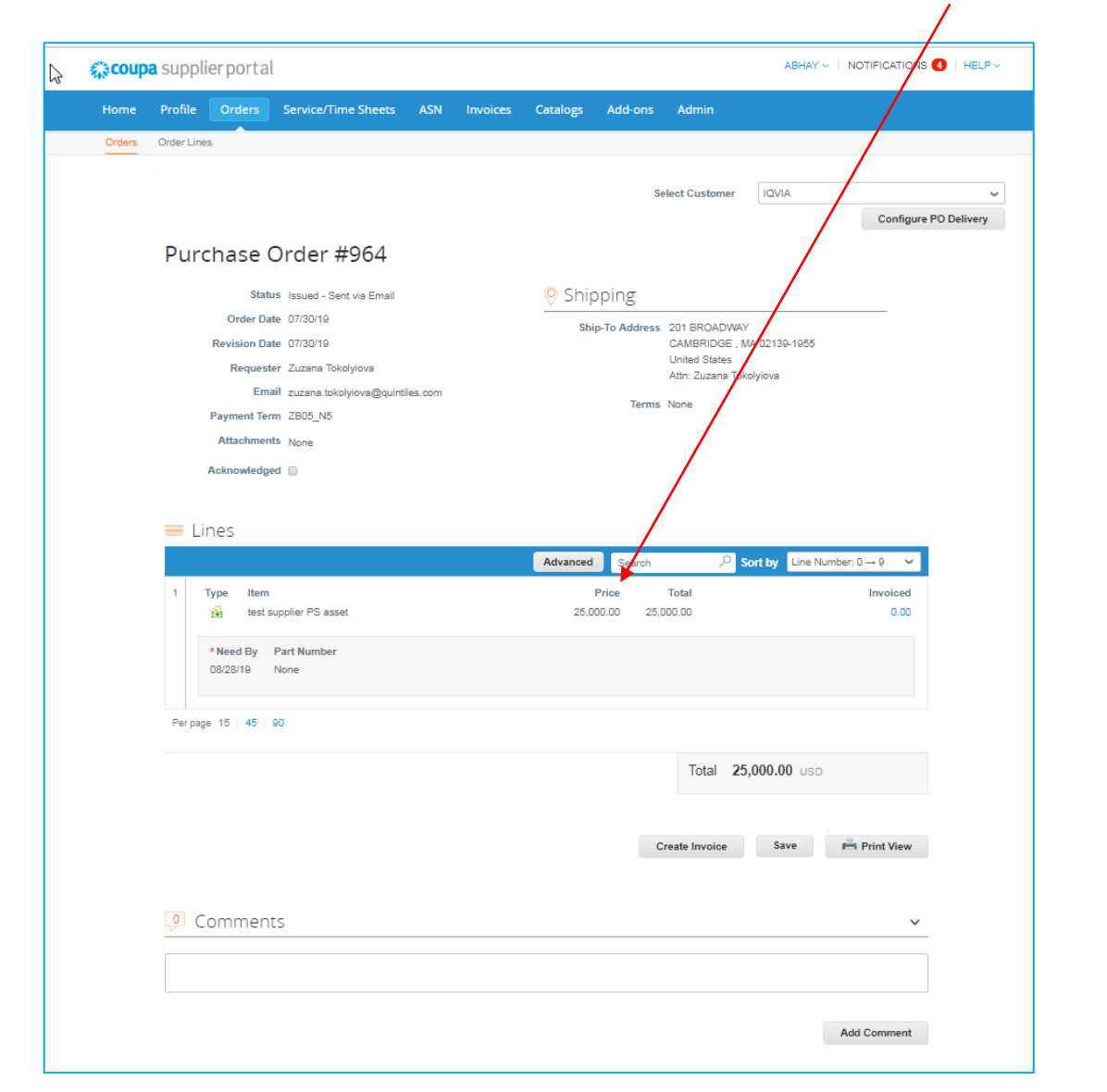

| <b>ipa</b> s | Supp       | lier po           | ortal                            |                                         |             |        |              |            |                 |                              |                                   | ABHAY              |                                                                                                    |
|--------------|------------|-------------------|----------------------------------|-----------------------------------------|-------------|--------|--------------|------------|-----------------|------------------------------|-----------------------------------|--------------------|----------------------------------------------------------------------------------------------------|
| P            | rofile     | Ord               | lers                             | Service/Time S                          | heets       | ASN    | Invoices     | Catalo     | s Add-          | ons Ad                       | min                               |                    |                                                                                                    |
| 0            | rder Lin   | es                |                                  |                                         |             |        |              |            |                 |                              |                                   |                    |                                                                                                    |
|              |            |                   |                                  |                                         |             |        |              |            |                 | Select C                     | Customer                          | IQVIA              |                                                                                                    |
| I            | Pur        | cha               | se C                             | order #9                                | 63          |        |              |            |                 |                              |                                   |                    | Configu                                                                                                    |
|              |            |                   | Status                           | i Issued - Selt via                     | Email       |        |              | ⊘ S        | hipping         | 5                            |                                   |                    |                                                                                                    |
|              |            | Or<br>Revis<br>Re | der Date<br>ion Date<br>equester | 07/30/19<br>07/30/19<br>Zuzana Tokolvio |             |        |              |            | Ship-To Ad      | ldress 201 I<br>CAM<br>Unite | BROADWA<br>BRIDGE , I<br>d States | Y<br>MA 02139-1955 |                                                                                                    |
|              |            | Paym              | Email<br>ent Term                | zuzana.tokolyiov<br>ZB05_N5             | /a@quintile | 25.com |              |            | 1               | Attn:<br>Terms None          | Zuzana Tol                        | colyiova           |                                                                                                    |
|              |            | Atta<br>Ackno     | chments<br>wledged               | None                                    |             |        |              |            |                 |                              |                                   |                    |                                                                                                    |
|              | = L        | ines              |                                  |                                         |             |        |              |            |                 |                              |                                   |                    |                                                                                                    |
|              |            |                   |                                  |                                         |             | 1      |              | Advar      | ced Sea         | arch                         | ₽.                                | Sort by Line N     | Number: 0 → 9 🛛 🗸                                                                                                    |
|              | 1          | Type<br>≝         | ltem<br>Test su                  | ipplier 1                               |             | G<br>5 | λty Ur<br>Es | nit<br>Ich | Price<br>150.00 | Total<br>750.00              |                                   |                    | Invoiced<br>0.00                                                                                                    |
|              |            | * Need<br>08/06/  | <b>1 By P</b><br>19 N            | art Number<br>Ione                      |             |        |              |            |                 |                              |                                   |                    |                                                                                                    |
|              | Per pa     | ge 15             | 45   9                           | D                                       |             |        |              |            |                 |                              |                                   |                    |                                                                                                    |
|              |            |                   |                                  |                                         |             |        |              |            |                 |                              | Total                             | 750.00 ust         | D                                                                                                    |
|              |            |                   |                                  |                                         |             |        |              |            |                 | Create                       | Invoice                           | Save               | Print View                                                                                                    |
|              |            |                   |                                  |                                         |             |        |              |            |                 | oreate                       |                                   |                    | A CONTRACTOR OF A CONTRACT OF A CONTRACT. |
| (            | <b>P</b> ( | Comr              | nents                            | S                                       |             |        |              |            |                 |                              |                                   |                    | ~                                                                                                    |
| [            |            |                   |                                  |                                         |             |        |              |            |                 |                              |                                   |                    |                                                                                                    |
|              |            |                   |                                  |                                         |             |        |              |            |                 |                              |                                   |                    |                                                                                                    |
|              |            |                   |                                  |                                         |             |        |              |            |                 |                              |                                   |                    | Add Comment                                                                                                    |

## 測定単位コード

|                                       | Sel             | lect Customer     | IQVIA           |              |
|---------------------------------------|-----------------|-------------------|-----------------|--------------|
|                                       |                 |                   |                 | Configure P  |
| Purchase Order #963                   |                 |                   |                 |              |
| Status Issued - Sent via Email        | Shipping        |                   |                 |              |
| Order Date 07/30/19                   | Ship-To Address | 201 BROADWAY      |                 |              |
| Revision Date 07/30/19                |                 | CAMBRIDGE , MA    | A 02139-1955    |              |
| Requester Zuzana Tokolyiova           |                 | Attn: Zuzana Toko | lyiova          |              |
| Email zuzana.tokolyiova@quintiles.com | Terms           | None              |                 |              |
| Payment Term ZB05_N5                  |                 |                   |                 |              |
| Attachments None                      |                 |                   |                 |              |
| Acknowledged                          |                 |                   |                 |              |
|                                       |                 |                   |                 |              |
| Lines                                 |                 |                   |                 |              |
|                                       | Advanced Search | P So              | rt by Line Numb | oer: 0 → 9 🗸 |
| 1 Type Item Qty U                     | nit Price       | Total             |                 | Invoiced     |
| Test supplier 1 5 E                   | ach 150.00 75   | 50.00             |                 | 0.00         |
|                                       | _               |                   |                 |              |
| 08/06/19 None                         |                 |                   |                 |              |
|                                       |                 |                   |                 |              |
| Per page 15   45   90                 |                 |                   |                 |              |
|                                       |                 |                   |                 |              |
|                                       |                 | Total             | 750.00 USD      |              |
|                                       |                 |                   |                 |              |
|                                       |                 |                   |                 |              |
|                                       | Cr              | eate Invoice      | Save            | Print View   |
|                                       |                 |                   |                 |              |
| Commonts                              |                 |                   |                 |              |
| Comments                              |                 |                   |                 | ~            |
|                                       |                 |                   |                 |              |
|                                       |                 |                   |                 |              |
|                                       |                 |                   |                 |              |
|                                       |                 |                   |                 | Add Comment  |

| ⊐ <b>−</b> ド | 名称       |
|--------------|----------|
| EA           | 個別       |
| BX           | ボックス     |
| DZ           | ダース      |
| CS           | ケース      |
| PK           | セロパック    |
| HRS          | 時間       |
| СТ           | カートン     |
| KT           | キット      |
| PD           | パッド      |
| PR           | ペア       |
| RM           | リーム      |
| MHR          | 労働時間     |
| UNT          | ユニット(総称) |
| SLV          | スリーブ     |
| ST           | ショートトン   |
| SH           | シート      |
| SET          | セット      |
| RL           | ロール      |
| RK           | ラック      |
| LBS          | ポンド      |
| PC           | ピース      |
|              |          |

| コード | 名称                |
|-----|-------------------|
| ТНО | 千分の               |
| PL  | パレット              |
| ML  | ミリリットル            |
| MG  | ミリグラム             |
| Μ   | メートル              |
| LOT | ロット、バッチ           |
| LT  | ロングトン             |
| L   | リットル              |
| KG  | キログラム             |
| JB  | ジョブ               |
| HUN | 100単位             |
| G   | グラム               |
| GAL | ガロン – 液体の測<br>定単位 |
| BDL | バンドル              |
| BLK | バルク               |
| BBL | バレル – 液体の測<br>定単位 |
| BG  | バッグ               |
| PCK | パック               |
| GS  | グロス               |
| BT  | ボトル               |

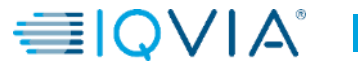

## POで利用可能な資金

POをクリックすると、請求書が発行済みのものを確認できます。POで利用可能な資金を確認できるのは、APチームが請求書を承認してからになります。

| Status                                                                                           | Issued - Sent via Email                                                                                 | Shipping                 |                                                                                                    |            |
|--------------------------------------------------------------------------------------------------|----------------------------------------------------------------------------------------------------|--------------------------|----------------------------------------------------------------------------------------------------|------------|
| Order Date<br>Revision Date<br>Requester<br>Email<br>Payment Term<br>Attachments<br>Acknowledged | 01/23/19<br>01/23/19<br>Carmina PallanPallanPallan<br>ma.carmina.d.pallan@accenture.com<br>None<br>None | Ship-To Address<br>Terms | Quintiles Commercial UK Ltd<br>500 Brook Drive; Green Park<br>Reading<br>RG2 6UU<br>United Kingdom<br>Attn: Carmina Pailan<br>None |            |
| Type Item                                                                                        | m 0.                                                                                                    | Advanced Search<br>Price | Total                                                                                                    | er 0 — 9 ~ |

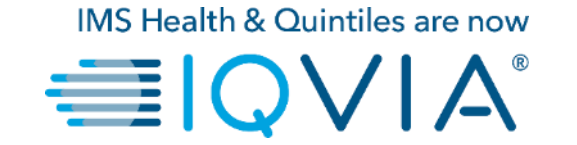

## 3. 電子請求書発行の設定

### 電子請求書を作成するようにアカウントを設定します

・メインメニューでAdmin(管理)タブをクリックします

| <b>i coup</b> | <b>a</b> suppli | erporta      | l                                                                                                    |     |          |          |                | FIRST_NAME ~   NOTIFICATIONS 🕕   HELP ~                                                                                                    |
|---------------|-----------------|--------------|----------------------------------------------------------------------------------------------------|-----|----------|----------|----------------|----------------------------------------------------------------------------------------------------|
| Home          | Profile         | Orders       | Service/Time Sheets                                                                                          | ASN | Invoices | Catalogs | Admin          |                                                                                                    |
| TestSu        | oplier          |              | <ul> <li>About</li> <li>➢ Industry</li> <li>⊕ Website</li> <li>✓ Established</li> <li>▲ Employees</li> </ul> |     |          | Improv   | e Your Profile | Merge Accounts<br>If your company has more than one CSP account, we<br>try to list it below. Consider merging them to reduce<br>confusion for existing and potential customers.<br>Not seeing the account you want to merge with? Click<br>here.<br>Latest Customers |
| About         | [               |              |                                                                                                    |     |          |          |                |                                                                                                    |
| Public        | : Profile       | <b>)</b>     |                                                                                                    |     |          |          |                |                                                                                                    |
| https://su    | pplier-test.co  | oupahost.con | n/suppliers/public/21849                                                                                     |     |          |          |                |                                                                                                    |

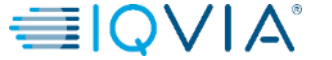

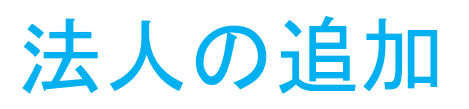

1. Admin(管理)ページ左側のE-Invoicing Setup(電子請求書発行の設定)リンクをクリックします。Legal Entity (法人)ページが表示されます。新たな法人を追加する、既存の法人を管理または無効にすることができます。

|   | acoup      | oa suppli       | ABHAY -   NOTIFICATIONS 4   HELP - |                     |     |          |          |         |       |                       |
|---|------------|-----------------|------------------------------------|---------------------|-----|----------|----------|---------|-------|-----------------------|
|   | Home       | Profile         | Orders                             | Service/Time Sheets | ASN | Invoices | Catalogs | Add-ons | Admin |                       |
| C | Admi       | <b>n</b> E-Invo | icing Setu                         | qı                  |     |          |          |         |       | 2<br>Add Legal Entity |
|   | Users      |                 | - L                                | egal Entity         |     |          |          |         |       |                       |
|   | Merge Re   | quests          |                                    |                     |     |          |          |         |       |                       |
| Ľ | E-Invoicin | ig Setup        |                                    |                     |     |          |          |         |       |                       |
|   | Fiscal Rep | presentatives   |                                    |                     |     |          |          |         |       |                       |
|   | Remit-To   |                 |                                    |                     |     |          |          |         |       |                       |
|   | Terms of   | Use             |                                    |                     |     |          |          |         |       |                       |
|   | Coupa Ac   | celerate        |                                    |                     |     |          |          |         |       |                       |
|   | SFTP Acc   | counts          |                                    |                     |     |          |          |         |       |                       |
|   |            |                 |                                    |                     |     |          |          |         |       |                       |

2. 法人を追加するには、右上のAdd Legal Entity(法人の追加)ボタンをクリックします

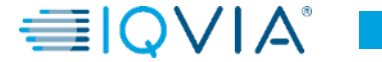

- 表示された会社所在地はどこですか?というページで、地方自治体に登録されている貴社の正式名称を入力します
- ・所在地の国を選択します

(国によっては、その他の場所情報を入力する第2ウィンドウが表示される場合があります)

| Where's your business located                                                                                                    | d?                                                                                                    | Profi                                 |                                                                           | Miscellaneous Informa                                                           | tion             |                                                                                                    |  |
|----------------------------------------------------------------------------------------------------|----------------------------------------------------------------------------------------------------|---------------------------------------|---------------------------------------------------------------------------|---------------------------------------------------------------------------------|------------------|----------------------------------------------------------------------------------------------------|--|
|                                                                                                    | Add Leg                                                                                                    | ٦ E-Ir                                |                                                                           | 1234                                                                            |                  |                                                                                                    |  |
| Setting up your business details in Coupa will help you meet your custor<br>requirements. For best results with current and future customers, comp<br>possible. | omer's invoicing and payment<br>lete as much information as                                                                           | uests re<br>Setup P                   | Setting up your business de<br>equirements. For best resu<br>vossible.    | tails in Coupa will help you meet you<br>Its with current and future customers, | r custo<br>compl | mer's invoicing and payment<br>lete as much information as                                                                  |  |
| * Legal Entity Name Country                                                                                                    | This is the official name of your<br>business that is registered with<br>the local government and the<br>country where it is located. | esentat<br>se<br>elerate<br>s<br>unts | * Legal Entity Name<br>Country<br>* Type of Company<br>Board of Directors | Supplier UK<br>United Kingdom<br>Ltd                                            |                  | Conducting business in certain<br>countries requires your invoice<br>to contain specific information<br>about your company. |  |

• Save & Continue(保存および続行)をクリックします

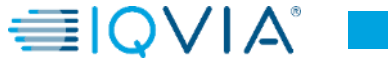

表示された**貴社の組織について顧客に説明する**というウィンドウで、最低限、必須フィールド、すなわち赤いアスタリスク(\*)が付いているフィールドに入力し、Done(完了)をクリックします

| Tell your customers about your organization |                                                                   |                                                                   |     | 1. どの顧客にこの情報を見せますか?                              |
|---------------------------------------------|-------------------------------------------------------------------|-------------------------------------------------------------------|-----|--------------------------------------------------|
| /hich customers do vou v                    | 1 2 3 4                                                           | ^                                                                 | \dd | 貴社の法人情報を見せる対象として、すべてまたは特定の<br>顧客(複数可)を選択します。     |
|                                             |                                                                   |                                                                   |     |                                                  |
| Vhat address do you invo                    | ice from?                                                         |                                                                   |     | 2. どの住所から請求書を送りますか?                              |
| * Address Line 1<br>Address Line 2          |                                                                   | REQUIRED FOR INVOICING                                            |     | 請求書を発行するために必須。貴社が法人登録されている<br>住所。                |
| * City                                      |                                                                   | Enter the registered address of<br>your legal entity. This is the |     | <u>チェックを忘れずに:</u>                                |
| State<br>* Postal Code                      |                                                                   | same location where you receive government                        |     | 送金先としてこの住所を使用する:デフォルトで選択されます。送金先住所が請求書の発行元住所と異なる |
| Country                                     | United Kingdom                                                    | documents. 🔮                                                      |     | 場合、または送金先が複数ある場合は、選択を解除<br>ます。                   |
|                                             | ✓ Use this address for Remit-To  ✓ Use this for Ship From address |                                                                   |     |                                                  |

| -                          |                                 |                                                           |                                         |
|----------------------------|---------------------------------|-----------------------------------------------------------|-----------------------------------------|
|                            |                                 |                                                           |                                         |
| Banking information 🕖      |                                 |                                                           | → 3. 銀行情報(必須*)                          |
| Bank Account Country:      | United Kingdom                  |                                                           |                                         |
| Bank Account Currency:     |                                 | RECOMMENDED                                               |                                         |
| Bank Name:                 |                                 | Note: Banking info added here                             | 送金元任所に対応9る銀行情報。国内と海外(クローハ               |
| Beneficiary Name:          |                                 | is NOT automatically sent to                              | ル)どちらの銀行情報でも使用できます。                     |
| Pourfing (Pank Code)       | Sat Cada                        | your customer(s). If they don't                           |                                         |
| Number:                    | Surcode                         | have it already - please use<br>their payment info change |                                         |
| Account Number:            |                                 | process (which may be outside                             |                                         |
| Account Number<br>Confirm: |                                 | of Coupa for some buying                                  |                                         |
| IBAN:                      |                                 | organizations).                                           |                                         |
| SWIFT/BIC Code:            |                                 | 0                                                         |                                         |
| Bank Account Type:         | Business                        |                                                           |                                         |
|                            |                                 |                                                           |                                         |
| Bank address               |                                 |                                                           | 4. 納税者IDは?                              |
| Address Line 1:            |                                 |                                                           |                                         |
| Address Line 2:            |                                 |                                                           | ドロップダウンリストから貴社の納税者IDを選択します。             |
| City:                      |                                 |                                                           | たとえば GB1234567890のように 数字のプレフィク          |
| State:                     |                                 |                                                           |                                         |
| Postal Code:               |                                 |                                                           | へてらのし、約7元日/VAIIDでハガしより。                 |
|                            |                                 |                                                           | Add additional Tax ID(他の納祝省IDを追加)をクリック9 |
| What is your Tax ID? 🕧     |                                 |                                                           | ると、納税者IDを追加できます。                        |
| Country                    | United Kingdom                  | ×                                                         |                                         |
| * VAT ID                   |                                 |                                                           |                                         |
|                            | ] I don't have a VAT/GST Number |                                                           | \/∧T来早がたい埋合け チェックたみやます                  |
|                            |                                 |                                                           | VAI留ちかない場合は、テエッツを八化より                   |
| Add additio                | onal Tax ID                     |                                                           | <ul> <li>VAI/GSI 奋号はありません」</li> </ul>   |
| Miscellaneous              |                                 |                                                           |                                         |
|                            |                                 |                                                           | さらに、地方税の納税者IDを入力します。                    |
| Invoice From Code          |                                 |                                                           |                                         |
| Preferred Language         | English (UK) 🗸                  | ~                                                         | ☑ I don't have a VAT/GST Number         |
|                            |                                 | Canada Saus & Continue                                    | * Local Tax ID                          |
|                            |                                 | Cancer Save a Continue                                    |                                         |
|                            |                                 |                                                           | Add additional Tax ID                   |
|                            |                                 |                                                           |                                         |
|                            |                                 |                                                           |                                         |
|                            |                                 |                                                           |                                         |
|                            |                                 |                                                           | 5. Save & Continue(保存および続行)をクリックします     |

表示されたどこで支払いを受けますか?というウィンドウで、画面上の情報を確認し、問題がなければNext(次へ)をクリックします。

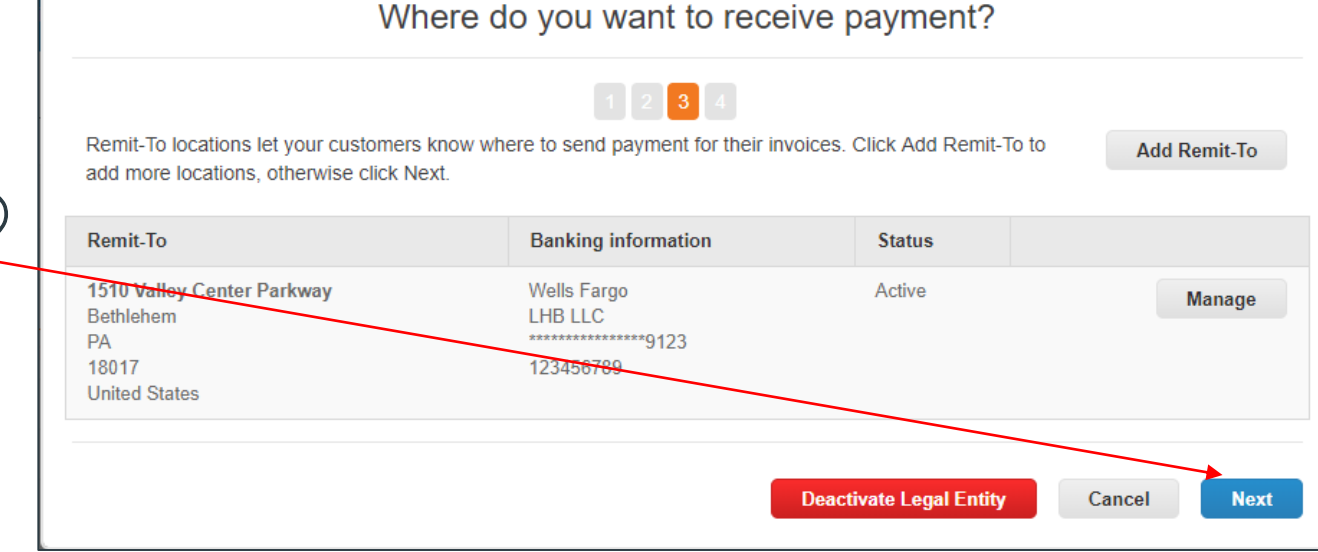

 Deactivate Remit-To(送金先を無効化)をクリックする と、既存の住所を無効にできます。欄のステータス、「有 効」が「無効」に変化します。

この法人を利用するには、1つ以上の送金先住所を常に 有効にしておく必要があります。

Where do you want to receive payment? 1 2 3 4 Remit-To locations let your customers know where to send payment for their invoices. Click Add Remit-To to Add Remit-To add more locations, otherwise click Next Remit-To Banking information Status 1510 Valley Center Parkway Wells Fargo Active Manage Bethlehem LHB LLC \*\*\*\*\*\*\*\*\*\*\*\*\*\*\*\*\*9123 PA 18017 123456789 United States **Deactivate Legal Entity** Cancel Next

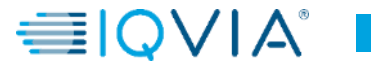

×

| Jpnl     | ierportal                                                                                |                                               |                             | ABHAY V NOT    | TIFICATIONS |
|----------|------------------------------------------------------------------------------------------|-----------------------------------------------|-----------------------------|----------------|-------------|
| ofi      | Where                                                                                    | do you ship good                              | s from?                     |                | ×           |
| -Ir      | For many countries including different shipping deta<br>your legal entity is registered. | 1 2 3 4<br>ails on the invoice is required if | they are different to where | Add Ship From  | Add I       |
|          | Title                                                                                    | Status                                        |                             |                | ction       |
| p<br>tat | 2341 Summit Ave.<br>Brooklyn<br>New York<br>NY 11234<br>United States                    | Active                                        |                             | Manage         |             |
| te       | New York                                                                                 |                                               | Deactivate Le               | gal Entity Don |             |

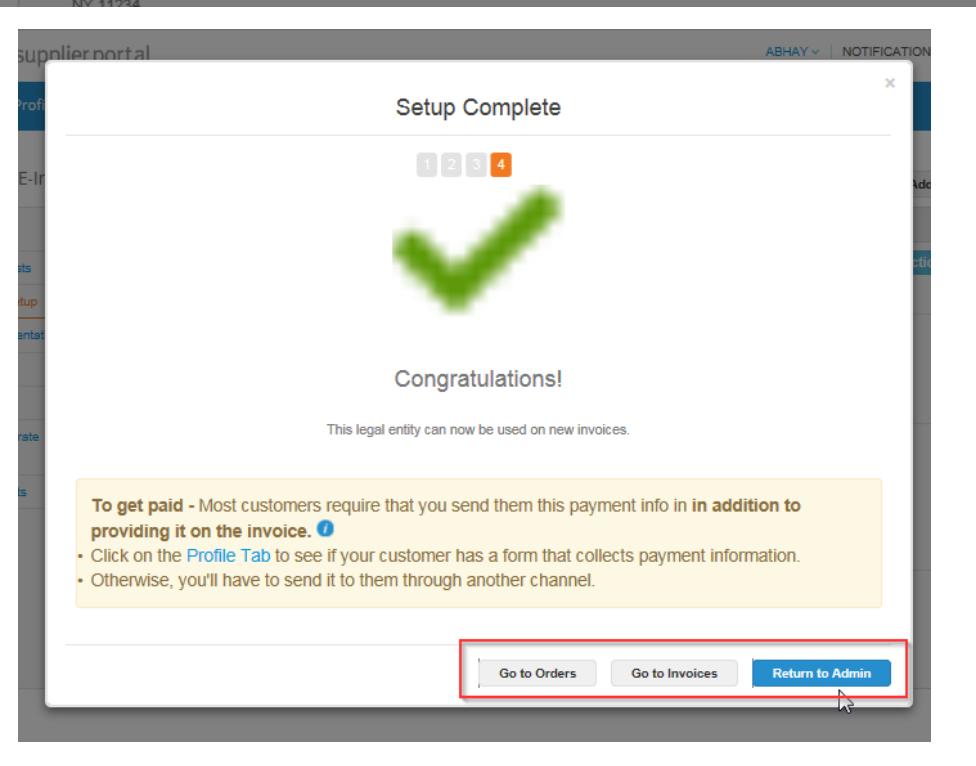

表示されたどこから商品を配送しますか?というウィンドウで、 配送元住所を管理するか、別の住所を追加し、Done(完了) をクリックします。

多くに国において、法人の登録先が異なる場合は、請求書に さまざまな配送詳細を含める必要があります。

**Done**(完了)をクリックして電子請求書発行の設定を完了する、すなわち、法人を追加すると、新規請求書でその法人を使用できます。

**Setup Complete(設定完了)**ページから、次のいずれかを 選択できます

- ・ Go to Orders(注文書に移動する)、
- Go to Invoices(請求書に移動する)、または
- Return to Admin(管理ページに戻る)

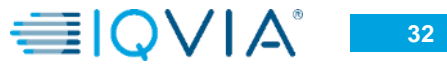

### 法人の無効化

#### Actions(対応)ボタンをクリックし、法人無効化を選択した場合は、すべての情報が消えます。その後、正しい情報を指定して、法人を 最初から登録できます。

| 🎇 coupa supplier                | portal                                                                |              |          | -             | ABHAY -   NOTIFICATIONS 4   HELP - |
|---------------------------------|-----------------------------------------------------------------------|--------------|----------|---------------|------------------------------------|
| Home Profile C                  | Orders Service/Time Sheets                                            | ASN Invoices | Catalogs | Add-ons Admin |                                    |
| Admin E-Invoicir                | ng Setup                                                              |              |          |               | Add Legal Entity                   |
| Users                           | Legal Entity                                                          |              |          |               | 3                                  |
| Merge Requests                  | ABCD                                                                  |              |          |               | Actions                            |
| E-Invoicing Setup               | 2341 Summit Ave.                                                      |              |          | Tax ID        | Manage<br>Deactivate Legal Entity  |
| Fiscal Representatives Remit-To | New York<br>NY 11234<br>United States                                 |              |          | 001204007580  | 2                                  |
| Terms of Use                    | Remit-To Address                                                      |              |          |               |                                    |
| Coups Accelerate<br>Preferences | 2341 Summit Ave.                                                      |              |          |               |                                    |
| SFTP Accounts                   | New York<br>NY 11234<br>United States                                 |              |          |               |                                    |
|                                 | Ship From Address                                                     |              |          |               |                                    |
|                                 | 2341 Summit Ave.<br>Brooklyn<br>New York<br>NY 11234<br>United States |              |          |               |                                    |
|                                 |                                                                       |              | +        |               |                                    |
| Home Profile O                  | rders Service/Time Sheets                                             | ASN Invoices | Catalogs | Add-ons Admin |                                    |
| Admin E-Invoicing               | g Setup                                                               |              |          |               | Add Legal Entity                   |
| Users                           | Legai Entity                                                          |              |          |               |                                    |
| Merge Requests                  |                                                                       |              |          |               |                                    |
| E-Invoicing Setup               |                                                                       |              |          |               |                                    |
| Remit-To                        |                                                                       |              |          |               |                                    |
| Terms of Use                    |                                                                       |              |          |               |                                    |
| Coups Accelerate<br>Preferences |                                                                       |              |          |               |                                    |
| SFTP Accounts                   |                                                                       |              |          |               |                                    |

3:

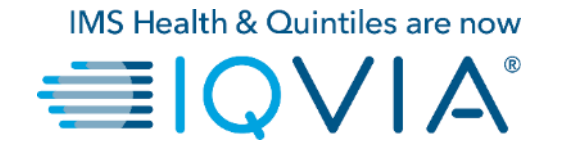

### 4. 貸方票の作成または編集

# 貸方票の作成

貸方票は次の目的で発行できます。

- ·請求書に対する異議申し立てを解決します。
- ・商品の返品/取り消し、価格調整、手数料、返金など、 その他の貸方を記録します。

貸方票を作成する場合は、2種類のオプションがありま す。

1. メインメニューでInvoice(請求書)タブをクリックしま す

2. Create Credit Note(貸方票の作成)ボタンをクリッ クします

#### または

1. メインメニューで、Orders(注文)タブをクリックします

2. 注文書テーブルの対応欄で、POに対応するCreate Credit Note(貸方票の作成)())アイコンをクリックしま す

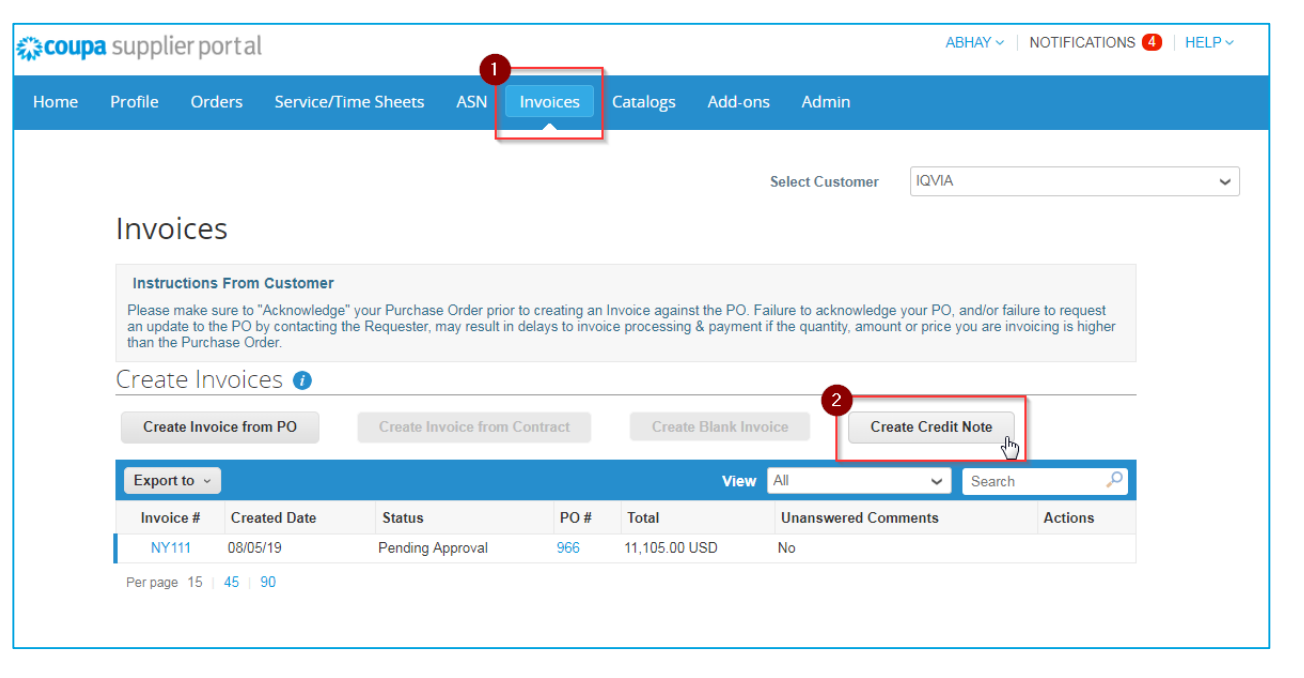

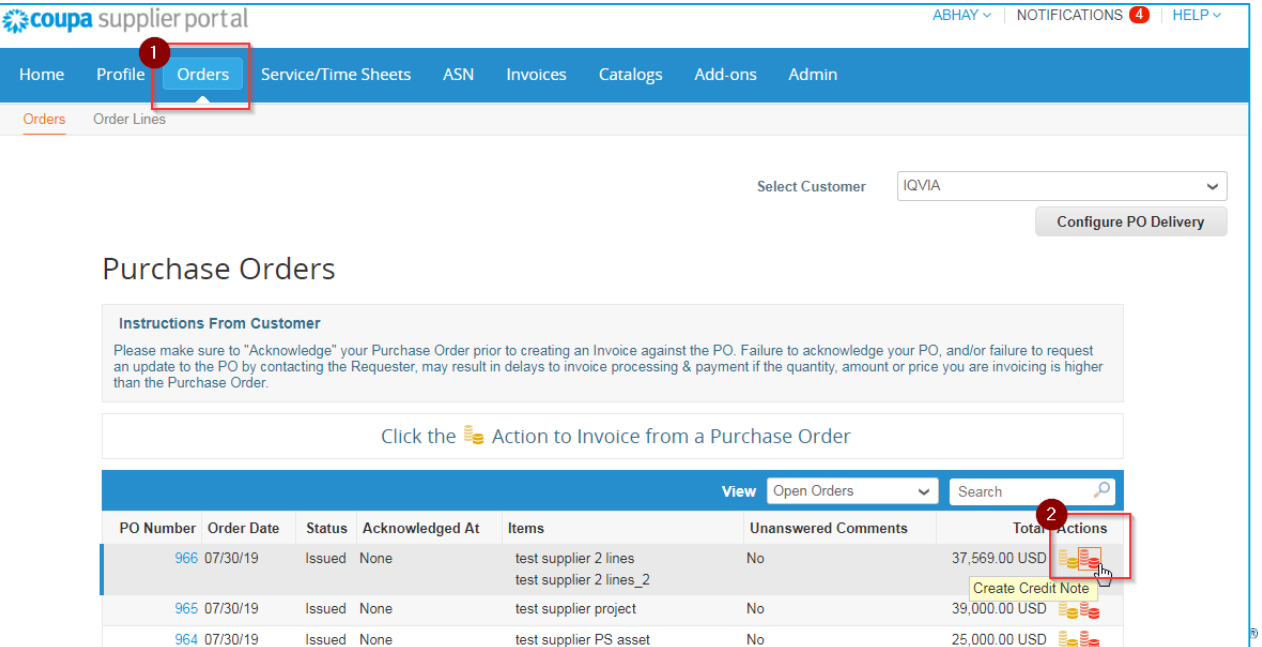

5 Each of Test supplier 1

No

750.00 USD 📒

963 07/30/19

Issued None

#### 表示されたCredit Note(貸方票)のポップアップで、貸方票の理 由を選択します。

#### 異議申し立ての解決

- 1. 請求書番号の問題を解決するを選択します
- 2. ドロップダウンリストから、請求書番号を選択します。
- 3. Continue(続行)をクリックし、問題の解決方法を選択します。

次の目的で、貸方票の発行を選択できます。

- a) 貸方票で<u>請求書を全面的に取り消し</u>ます、または
- b) <u>貸方票で請求書を調整します</u>

| Credit Note                                                                                                    |                                                                    | ×                                 |
|----------------------------------------------------------------------------------------------------|--------------------------------------------------------------------|-----------------------------------|
| If you are issuing a credit note in regards to a pri<br>include the invoice number. If you are issuing a c<br>customer please select other. | oblem with an invoice or good<br>credit note purely to offer a cre | s shipped, please<br>edit to your |
| Reason  Resolve issue for invoice number Other (e.g. rebate)                                                                                | Select an Option                                                   | ~                                 |
|                                                                                                    | Cancel                                                             | Continue                          |

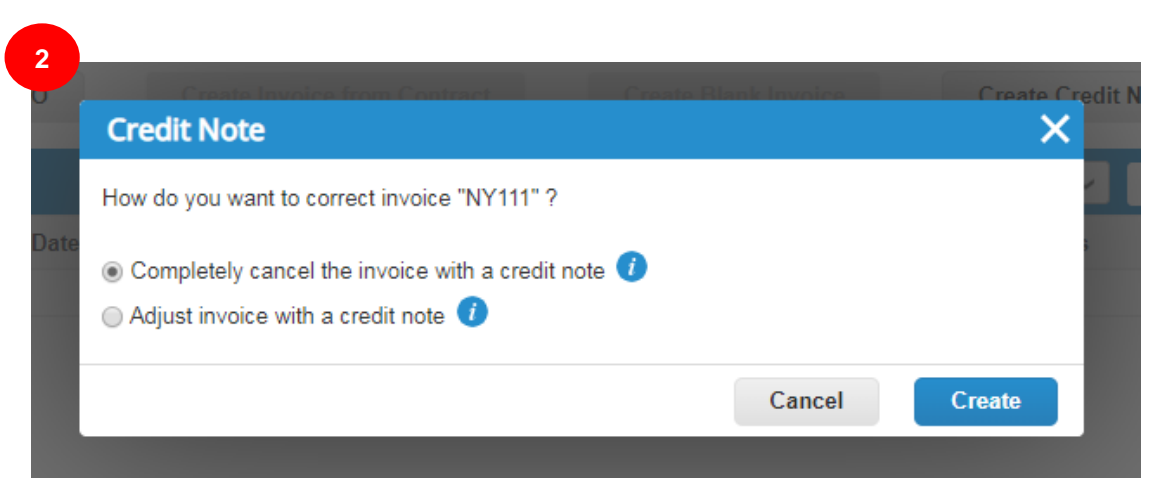

## 貸方票で請求書を取り消し

貸方票を作成するウィンドウが表示されます。

編集できるのは、次のフィールドのみです。**貸方票の番号、貸方票の日付、**および**貸方の理由**。すべての情報が元の請求書から 引き継がれるように、その他のフィールドは入力済みで編集できなくなっています。

承認されると、取引に対する請求書の影響が貸方によって全面的に取り消されます。

|                                                                                                    |                                                                                                    | Lines                                                                                                    |
|----------------------------------------------------------------------------------------------------|----------------------------------------------------------------------------------------------------|----------------------------------------------------------------------------------------------------|
| <b>coupa</b> supplier portal                                                                        | ABHAY - NOTIFICATIONS 😫                                                                                                    | P V Adjustment Type Price V                                                                                                    |
| me Profile Orders Service/Time Sheets ASN                                                           | Invoices Catalogs Add-ons Admin                                                                                                    | Type Description Price -10,000.00                                                                                                    |
| Create Credit Note Create                                                                           | Select Customer IQVIA                                                                                                    | PO Line Contract Supplier Part Number     908-1     Img     DUROS-64450-102-883-923220                                                                                                    |
| This credit note applies to invoice NY111. When approved, the co                                    | redit will fully cancel the invoice's impact to the transaction.                                                                          |                                                                                                    |
| General Info                                                                                        | From                                                                                                    | Taxes                                                                                                    |
| Credit Note # Credit Note Date 08/06/19 Payment Term ZB05_N5                                        | <ul> <li>Supplier ABHAY LADDU C0000319</li> <li>Supplier Tax ID 15256853 ✓</li> <li>Invoice From Address ABCD 2341 Summit Ave.</li> </ul> | Tax Description     Tax Rate     Tax Amount     Tax Reference       10.000     -1.000.00                                                                                                    |
| * Currency USD V<br>Delivery Number                                                                 | Brooklyn<br>New York, NY 11234<br>United States                                                                                           | C Add Tag                                                                                                    |
| Status Draft                                                                                        | * Remit-To Address ABCD                                                                                                    | Totals & Taxes                                                                                                    |
| Original Invoice # NY111<br>Original Invoice Date 08/01/19<br>Image Scan Choose File No file chosen | 2341 Summit Ave.<br>Brooklyn<br>New York, NY 11234<br>United States                                                                       | Lines Net Total -10,000,00<br>Lines Tax Totals -1,000,00<br>Shipping social social so |
| Supplier Note                                                                                       | * Ship From Address ABCD<br>2341 Summit Ave.<br>Brooklyn<br>New York, NY 11234                                                            | Tax     5.0 %     -5.000       Tax Reference     Enter a tax reason description.                                                                                                    |
| Attachments 🕧 Add File   URL   Text                                                                 | United States                                                                                                    | Misc 0.000                                                                                                    |
|                                                                                                    | То                                                                                                    | Tax 9% 0.000                                                                                                    |
|                                                                                                    | Customer IQVIA<br>* Bill To Address IQVIA Market Intelligence LLC<br>P O Box 14325<br>Research Triangle Park, NC 27709<br>United States   | Tax Reference     Enter a tax reason description.                                                                                                    |
|                                                                                                    | Buyer Tax ID None                                                                                                    | Total -11,105.00                                                                                                    |
|                                                                                                    | Ship To Address 201 BROADWAY                                                                                                    |                                                                                                    |

## 請求書の品目情報を調整します

貸方票を作成するウィンドウが表示されます

次のフィールドを編集できます。貸方票の番号、貸方票の日付、貸方の理由、品目調整情報(価格、数量など)。品目レベルの課税が 請求書から引き継がれ、貸方の額に基づいて配分されます。

承認されると、取引に対する請求書の影響が貸方によって調整されます。

| <b>upa</b> supplier portal                                                                          | ABHAY ~ NOTIFICATIONS                                                                                                    |                                                                                                    |                                 |
|----------------------------------------------------------------------------------------------------|----------------------------------------------------------------------------------------------------|----------------------------------------------------------------------------------------------------|---------------------------------|
| Profile Orders Service/Time Sheets ASN Inv                                                          | roices Catalogs Add-ons Admin                                                                                                    | Type         Description         Price                est supplier 2 lines          -10.000[00                                                                                                    | -10,000.00 🙁                    |
| Create Credit Note Create                                                                           | Select Customer IQVIA                                                                                                    | PO Line Contract Supplier Part Number                                                                                                    |                                 |
| This credit note applies to invoice NY111. When approved, the credit                                | It will adjust the invoice's impact to the transaction.                                                                                          | QUBOS-54450-162-683-923220                                                                                                    |                                 |
| General Info                                                                                        | From                                                                                                    | Taxes                                                                                                    |                                 |
| Credit Note #  Credit Note Date  Payment Term ZB05_N5  Currency USD  Delivery Number                | * Supplier ABHAY LADDU C0000319 Supplier Tax ID 15258853   * Invoice From Address ABCD 2341 Summit Ave. Brookyn New York, NY 11224 United States | Tax Description     Tax Rate     Tax Amount     Tax Reference       Image: Comparison of the second second seco |                                 |
| Status Draft                                                                                        | * Remit To Address ABCD                                                                                                    |                                                                                                    |                                 |
| Original Invoice ≢ NY111<br>Original Invoice Date 08/01/19<br>Image Scan Choose File No file chosen | 2341 Summit Ave.<br>Brooklyn<br>New York, NY 11234<br>United States                                                                              | Totals & Taxes<br>Lines Net Total<br>Lines Tax Totals                                                                                                    | -10,000.00<br>-1,000.00         |
|                                                                                                    | Bany From Advess AbCU<br>241 Summit Ave.<br>Brooklyn<br>New York, NY 11234<br>United States                                                      | Tax Tax Reference Enter a tax reason description.                                                                                                    | % 0.000                         |
| Attachments 🕧 Add File   URL   Text                                                                 | То                                                                                                    |                                                                                                    |                                 |
|                                                                                                    | Customer IQVIA<br>* Bill To Address IQVIA Market Intelligence LLC<br>P O Box 14325<br>Research Triangle Park, NC 27709                           | Miso<br>Tax<br>Tax Reference Enter a tax reason description.                                                                                                    | % 0.000                         |
|                                                                                                    | United States                                                                                                    | Total Tax                                                                                                    | -1,000.00                       |
|                                                                                                    | Buyer Tax ID None<br>Ship To Address 201 BROADWAY<br>CAMBRIDGE, MA 02139-1955<br>Linited States                                                  | Net Total Total                                                                                                    | -10,000.00<br><b>-11,000.00</b> |

# 既存の貸方票の表示

- 1. Invoices(請求書)ページを選択します
- 2. View(表示)ドロップダウンリストを見つけて、表示する欄のタイプを絞り込みます

#### 3. 表示されたポップアップで、「貸方票」を選択します。

| ofile Or     |                   |                               |                          |                   |                       |                           |               |                |   |
|--------------|-------------------|-------------------------------|--------------------------|-------------------|-----------------------|---------------------------|---------------|----------------|---|
|              | rders Servio      | e/Time Sheets A               | ASN Invoices             | Catalogs          | Add-ons Adı           | min                       |               |                |   |
|              |                   |                               |                          | 1                 |                       |                           |               |                |   |
|              |                   |                               |                          |                   | Select C              | ustomer IQVIA             |               |                | ~ |
| nvoice       | es                |                               |                          |                   |                       |                           |               |                |   |
| Instruction  | a From Custom     |                               |                          |                   |                       |                           |               |                |   |
| Please make  | sure to "Acknowle | ier<br>edge" vour Purchase Or | der prior to creating ar | Invoice against   | t the PO_Eailure to a | cknowledge vour PO        | and/or failur | e to request   |   |
| an update to | the PO by contact | ting the Requester, may       | result in delays to invo | bice processing ( | & payment if the quar | ntity, amount or price    | you are invoi | cing is higher |   |
|              |                   |                               |                          |                   |                       |                           |               |                |   |
| reate ir     | nvoices 🕧         |                               |                          |                   |                       |                           |               |                | _ |
| Create Inv   | voice from PO     | Create Invoid                 | ce from Contract         | Create            | Blank Invoice         | Create Credi              | t Note        |                |   |
| Export to    | ~                 |                               |                          |                   | 2<br>View All         | ~                         | Search        | 0              |   |
| Invoice #    | Created Date      | Status                        | PO #                     | Total             | All<br>Abandon        | ed                        |               | Actions        |   |
| None         | 08/06/19          | Draft                         | 966                      | -11,105.00 U      | ISD 3 Approver        | t<br>stes                 |               | <b>N</b> 8     |   |
| NY111        | 08/05/19          | Pending Appre                 | oval 966                 | 11,105.00 US      | SD Disputed           | with a supplier respon    | 158           |                |   |
| Perpage 15   | 45 90             |                               |                          |                   | Disputes              | without supplier response | onse          |                |   |
|              |                   |                               |                          |                   | Payment               | Information               |               |                |   |
|              |                   |                               |                          |                   | Pending               | Approval                  |               |                |   |
|              |                   |                               |                          |                   | Processin             | ng                        |               |                |   |
|              |                   |                               |                          |                   | Voided                |                           |               |                |   |

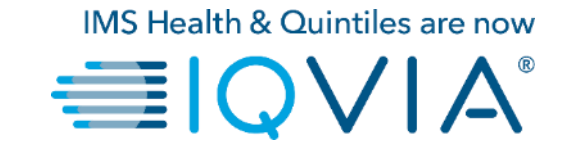

## よくある質問

### 請求書を送信するには、どうすればよいですか?念のために言いますが、POはまだ届 いていません。

IQVIAのCoupaインスタンスを使用して請求書を処理するように、あなたのアカウントを設定する必要があります。

### cXMLの請求書を送信できませんが、なぜですか?

サポート対象のプロトコルを使用しているか確認します。TLS 1.1またはTLS 1.2です。問題が解消されない場合は、 supplier@coupa.comまでご連絡ください。

### cXMLの請求書に会計情報を含める必要はありますか?

POに対する請求書の場合、会計情報は不要です。その情報は要請に含まれており、 POに引き継がれるからです。請求書でPOの品目番号を参照する場合、Coupaでは 品目に関連付けられた会計情報を使用し、それを請求書に付加します

### 請求書に配送料を加算するには、 どうすればよいですか?

請求書の最下部で配送料を加算できます。

| Lines                                                                                      |                                                       |                          |
|--------------------------------------------------------------------------------------------|-------------------------------------------------------|--------------------------|
| IType         Description         Price           Itest supplier 2 lines         10,000.00 |                                                       | <b>2</b> 10,000.00       |
| PO Line Contract<br>966-1                                                                  | Supplier Part Number                                  |                          |
| QUBOS-54450-162-683-923220                                                                 |                                                       |                          |
| Tax Description Tax Rate                                                                   | Tax Amount Tax Reference                              |                          |
| Add Tag                                                                                    |                                                       |                          |
| 🔁 Add Line                                                                                 | Totals & Taxes<br>Lines Net Total<br>Lines Tax Totals | 10,000.00<br>1,000.00    |
|                                                                                            | Shipping<br>Tax                                       | 100                      |
|                                                                                            | Tax Reference Enter a tax reason description          | on.                      |
|                                                                                            | Tax  Tax Reference Enter a tax reason description     | % 0.000<br>on.           |
|                                                                                            | Total Tax<br>Net Total                                | 1,005.00                 |
|                                                                                            | Total                                                 | 11,105.00                |
|                                                                                            | Cancel Save a                                         | s Draft Calculate Submit |

貸方に記入する、または請求済みの請求書を取り消すには、どうすればよいですか? 貸方を作成するには、負数を入力します。詳細については、貸方票の作成をご覧ください。 いったん送信した請求書は、何があっても変更できません。

### 請求書で部分請求を行うには、どうすればよいですか?

1件のPOに対して、請求を繰り返すことができます。金貨のアイコンをクリックし、請求書に記載する金額/数量を入力すればよいだけです。

### 請求書の編集、取り消し、または削除ができないのはなぜですか?

いったん送信した請求書は、何があっても変更できません。これにより、請求書処理の整合性が保証されます。

ただし、次のオプションがあります。

- 1. EMEAグループの場合は<u>AccountsPayable@quintiles.com</u>から、アメリカの場合は<u>ap@quintiles.com</u>からIQVIA APチームに 依頼し、既存の請求書を却下または取り消してもらいます。その後、新たに作成できます。
- 2. 新規入金伝票を作成してIQVIAの貸方に元の値を記入し、さらに新規請求書を作成します。

### ☆coupa ● | Q ∨ | A<sup>°</sup>

### 請求書が却下された場合は、どうすればよいですか?

新たな請求書を作成し、却下されたものと差し替えればよいだけです。

### 請求書が承認されたら、次は何をすればよいのですか?

何もありません。請求書はIQVIAのキューに入り、設定された支払い条件に基づいて支払いが行われます。

請求書が登録されたどうか、どうすればわかりますか?

メインメニューでInvoice(請求書)タブをクリックします。まだ草稿のままになっている請求書を探します。これを編集して送信する必要があります。そこになければ、請求書はシステム内にありません。

IQVIA/こ請求書を送るには、その前にCSPで注文書を確認する必要がありますか? はい。

### Export to (エクスポート先)ボタンはどのように機能しますか?

CSVファイル/Excel文書に行をエクスポートする、または正規の請求書を圧縮(.zip)ファイルとして一括エクスポートすることができます。

エクスポートできる最大行数のデフォルトは200,000です。大きいテーブルをエクスポートしようとすると、

エクスポートできるのは200,000行のみであることを伝えるエラーメッセージが表示されます。

**注**:正規の請求書をエクスポートする場合、請求書の件数またはファイルサイズに制限はありません。

ヒント:最大限のパフォーマンスを引き出すには、一度にエクスポートする請求書を1千件までにすることを推奨します。

500行未満のテーブルをエクスポートすると、ご使用のコンピュータにファイルが即時ダウンロードされます。テーブルに 500行以上ある場合は、エクスポートされたファイルが圧縮され(zip)、メールで届きます。

#### 淼coupa ──IQVIA° 45

### 「VAT IDの形式が無効」エラーが発生するのはなぜですか?

VAT番号の前に、国コード(英国を表すGBなど)を付加する必要があります。メインメニューで、

Admion(管理)タブをクリックし、E-Invoicing Setup(電子請求書発行の設定)で、正しいVAT IDを指定して法人を追加します。

### 請求書には、どのようなタイプのファイルを添付できますか?

請求書を画像スキャンする場合、添付ファイルは次のタイプにする必要があります。PNG、GIF、JPG、JPEG、PJPEG、TIFF、またはPDFです。

個々の添付ファイルの最大容量は100 MBですが、パフォーマンスの点から、添付ファイルのサイズを16 MB程度に抑えることを検討してください。

### 未払いの請求書がある場合は、どうすればよいですか?

支払い情報に関するお問い合わせは、<u>AccountsPayable@quintiles.com</u>(EMEA)または<u>ap@quintiles.com</u>(アメリカ)に直接お願いします。一部の支払い詳細については、Coupaの請求文書に記載されている場合があります。また、通知設定で、メールでの支払い通知受領を選択できます。

#### ☆coupa ● | Q ∨ | A<sup>°</sup>

サポート

- ◆ 初回ログイン時には、ホーム画面のヘルプツアー(ウェルカムツ アー)が出迎えてくれます。
- ページの右上にあるCSP Online Help(オンラインヘルプ)をクリッ クすると、いつでもオンラインヘルプを利用したり、ヘルプツアーを表示したりできます。

| Home Profile Orders                                                                             | Service/Time Sheets ASN Invoices Catalogs Add-ons Admin                                                                                                    |                          |
|-------------------------------------------------------------------------------------------------|----------------------------------------------------------------------------------------------------|--------------------------|
| Coupa Software                                                                                  | About       Value as a Service         Industry       Software         If your company has more than one CSP account, we try to list it below. Consider merging them to reduce contusion for existing and potential customers.         Website       http://www.coupa.com         ✓ Established       2006         ▲ Employees       500-1999         Improve Your Profile       Latest Customers | Help Tour<br>Online Help |
| About<br>Ensure Customer Success, Focus<br>Public Profile<br>https://supplier.com/publicprofile | i on Results, and Strive for Excellence                                                                                                    |                          |

#### ◆ サプライヤー向けCoupaサクセスポータル

◆ 詳細については、IQVIA調達チームprocurement@iqvia.comまで お問い合わせください。

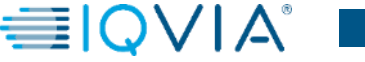